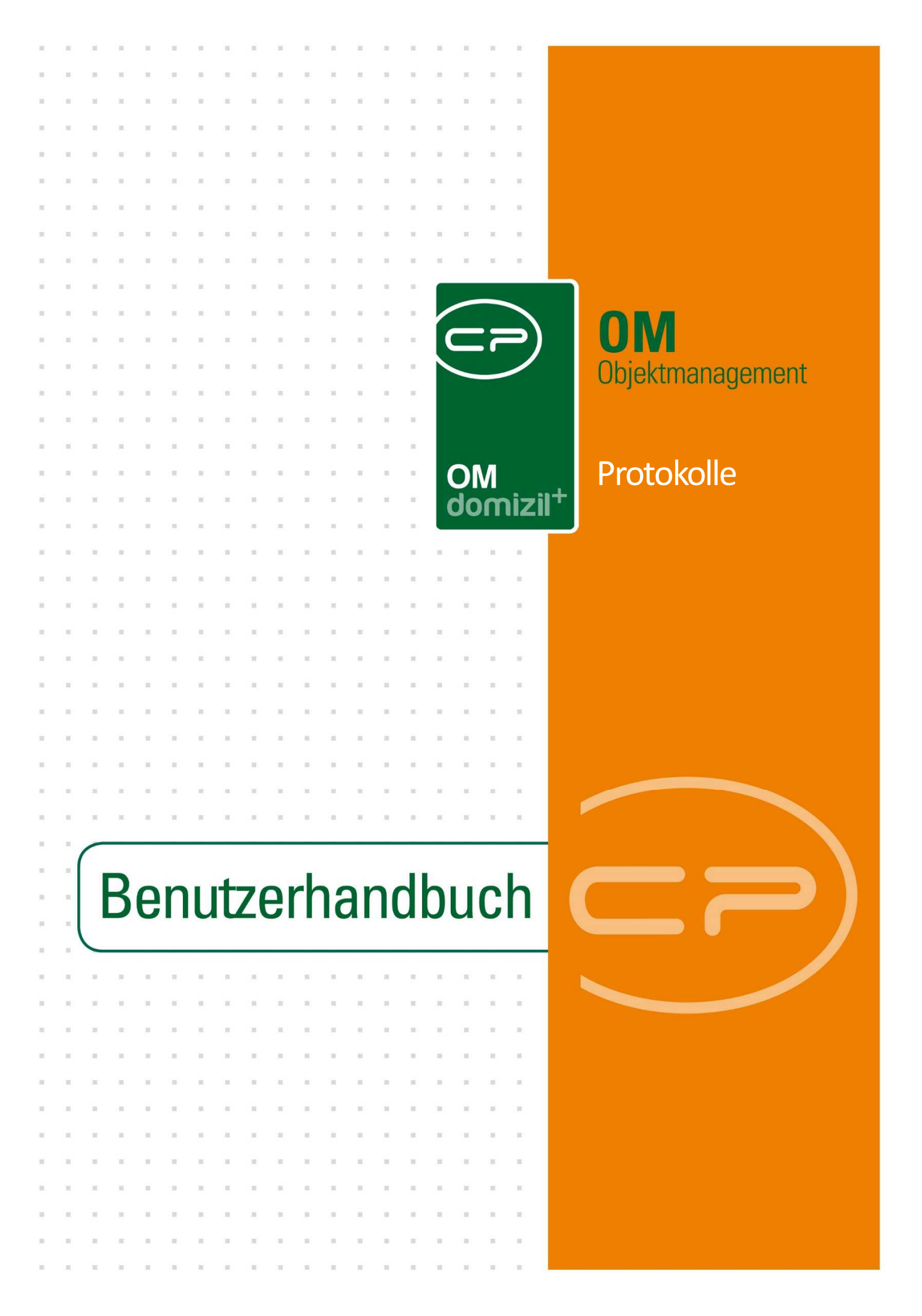

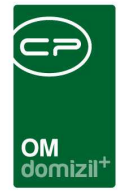

10.00

# Inhaltsverzeichnis

N N N

.....

. . . .

. . . . . . . .

Benutzerhandbuch Protokolle

12

1 A A

10

10

| 1. | Allgemein                                                              |
|----|------------------------------------------------------------------------|
| 2. | Die Protokollliste4                                                    |
| 3. | Die Protokolldetails5                                                  |
|    | Register Allgemein7                                                    |
|    | Register Gliederungen / Schritte9                                      |
|    | Register abschließende Bemerkungen14                                   |
|    | Register Ausschreibungen15                                             |
|    | Register Verteiler / Teilnehmer16                                      |
|    | Verteiler erstellen16                                                  |
|    | Teilnehmer verwalten20                                                 |
|    | Protokoll und Dokumente verteilen22                                    |
|    | Register Übersicht26                                                   |
|    | Register Historie27                                                    |
|    | Register Grundeinstellungen28                                          |
|    | Voreinstellungen                                                       |
| 4. | Protokolle erstellen – ein Beispiel                                    |
|    | Vor der Besprechung: Grunddaten eingeben und Beteiligte erfassen       |
|    | Während der Besprechung: Anwesenheit und Protokollinhalte erfassen     |
|    | Nach der Besprechung: Protokoll verteilen und neue Version erstellen35 |

10

10

10 N

10.00

. . . . . .

. .

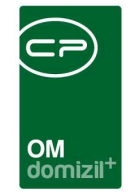

11

ji

 $(1, \dots, n) \rightarrow (1, \dots, n)$ 

1.1

10

10

× × ×

10 N N N

| 5.  | Konfiguration          | 38 |
|-----|------------------------|----|
|     |                        |    |
|     | Mailtexte              | 38 |
|     | Berechtigungen         | 39 |
|     | Globale Variablen      | 39 |
|     | Konfigurationstabellen | 40 |
| Abb | oildungsverzeichnis    | 41 |

. . . .

1.1.1

 $M_{\rm eff}=M_{\rm eff}=M_{\rm eff}$ 

  $\mathbb{R}^{n} \to \mathbb{R}$ 

N N N N

10 10

10

11

. .

. . . . . .

. .

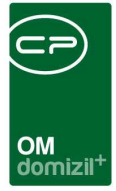

# 1. Allgemein

Die Protokolle im d+ OM dienen der administrativen Abwicklung von Bauprojekten und großen Sanierungsmaßnahmen. Mit ihnen können Besprechungen innerhalb Ihres Unternehmens, aber auch insbesondere mit externen Beteiligten geplant und dokumentiert werden. Mehrere Versionen eines Protokolls können den Ablauf verschiedener Projektbesprechungen abbilden. Ein Dokumentverteiler stellt sicher, dass alle Beteiligten immer die aktuellsten Protokolle erhalten. Selbstverständlich sind die Protokolle auch an die relevanten Daten des Objektmanagements angebunden, so dass alle Informationen zentral an einem Punkt gebündelt werden.

Sie finden die Protokolle im Bereich Auftragswesen des Hauptmenüs:

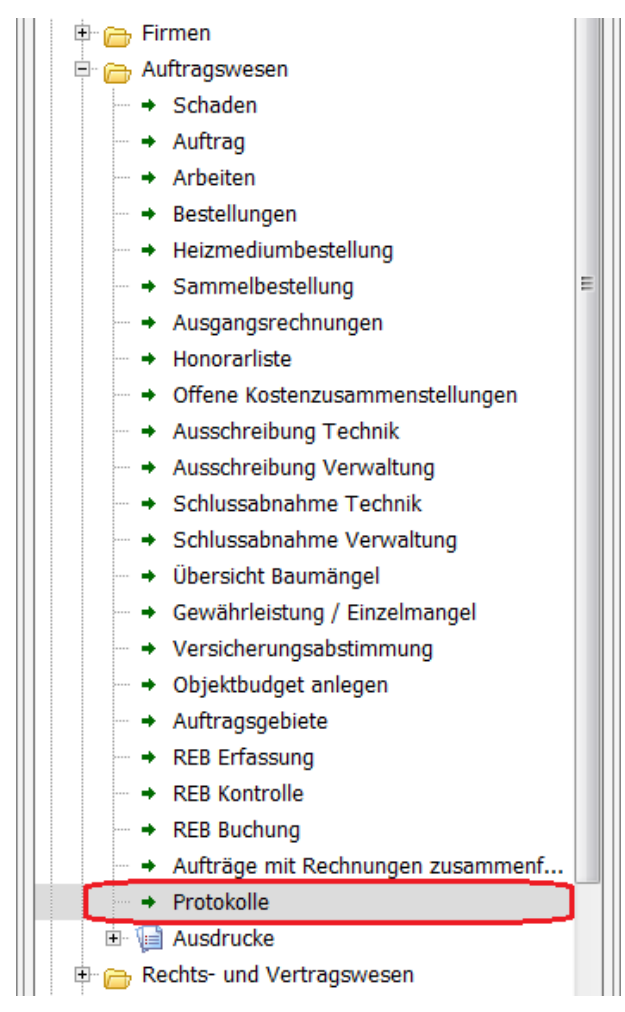

Abbildung 1 - Hauptmenü

100

Benutzerhandbuch Protokolle

3

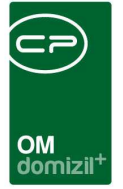

# 2. Die Protokollliste

In der Protokollliste finden Sie alle angelegten Protokolle. Sie wird über den Punkt *Protokolle* im Bereich Auftragswesen des Hauptmenüs geöffnet.

|                     | VI LING                              |         |                |              |                     |                  |           |                     |                |
|---------------------|--------------------------------------|---------|----------------|--------------|---------------------|------------------|-----------|---------------------|----------------|
| uchkriterien        |                                      |         |                |              |                     |                  |           |                     |                |
| auch inaktive Obje  | kte anzeigen                         |         |                |              |                     |                  |           |                     |                |
|                     | beginnt mit 👻 🔎                      | Suchen  | Alle           |              |                     | - 🙆 🔀            | ]         |                     |                |
| Protokoll Projekt / | Bezeichnung                          | Version | Nummer         | Objekt       | Projekt             | Arbeit           | Ersteller | erstellt Datum      | letzter Benutz |
| Bau                 | sdasdasd                             | 1       | PRP-2016000091 |              | 3<br>               | AR-10431 - Sanie | CPADAV    | 19.05.2016 11:11:45 | CPAMAP         |
| Bau                 | test SCB 2                           | 1       | PRP-2015000026 |              |                     |                  | CPASCB    | 13.03.2015 11:27:06 | CPASCB         |
| Bau                 | Protokoll-Projekt 00003 VEH: 0 Gumpr | 1       | PRP-2015000089 | 000 3 - IN03 |                     |                  | CPASCB    | 16.12.2015 12:44:47 | CPAJAS         |
| Bau                 | Bauprotokoll Höhenweg 7              | 3       | PRP-2017000131 | 000 1 - IN01 |                     |                  | CPASCB    | 02.06.2017 11:22:30 | CPASCB         |
| Bau                 | Schulungsprotokoll                   | 5       | PRP-2013000007 | 00 55 - IN55 | Fügen, betreutes Wo |                  | CPAJAS    | 06.03.2017 10:45:49 | CPADBITest     |
| Bau                 | sad fasdf as                         | 1       | PRP-2015000027 |              |                     |                  | CPASCB    | 13.03.2015 11:36:10 | CPASCB         |
| Bau                 | Baubesprechung                       | 1       | PRP-2013000003 | 7703 - LK03  | Langkampfen 1 - Lai |                  | pauli     | 21.10.2013 13:48:00 | CPADBI         |
| Bau                 | SCB_TEST                             | 1       | PRP-2016000127 | 6409 - KI09  |                     |                  | CPASCB    | 26.09.2016 11:27:52 | CPASCB         |
| Bau                 | Test Aziz                            | 2       | PRP-2015000062 | 00 55 - IN55 |                     |                  | CPAYAQ    | 14.12.2015 14:51:48 | CPAYAQ         |
| Bau                 | IN41                                 | 1       | PRP-2016000105 | 00 41 - IN41 |                     |                  | CPADAV    | 19.05.2016 15:19:14 | CPABAM         |
| Bau                 | Protokoll Höhenweg 7 - Kopie         | 1       | PRP-2017000134 | 000 1 - IN01 |                     |                  | CPASCB    | 02.06.2017 12:07:19 | CPASCB         |
| Bau                 | Schulungsprotokoll - Kopie - Kopie   | 1       | PRP-2015000044 | 00 33 - IN33 |                     |                  | CPAPRM    | 05.05.2015 15:38:18 | CPAPRM         |
| Bau                 | Protokoll Höhenweg 7 - Kopie         | 1       | PRP-2017000133 | 000 1 - IN01 |                     |                  | CPASCB    | 02.06.2017 12:06:51 | CPASCB         |
| Bau                 | Test TRD1                            | 1       | PRP-2015000041 | 00 47 - IN47 | Fügen, betreutes Wo |                  | CPATRD    | 13.04.2015 14:15:29 | CPADAV         |
| Bau                 | Puite III                            | 1       | PRP-2015000047 | 00 17 - IN17 |                     |                  | CPAMET    | 12.10.2015 13:03:32 | CPAMET         |
| Bau                 | Protokoll Höhenweg 7                 | 1       | PRP-2017000132 | 000 1 - IN01 |                     |                  | CPASCB    | 02.06.2017 11:51:33 | CPASCB         |
| Bau                 | lkidfjiksajdfkslaljdi                | 1       | PRP-2015000020 |              |                     |                  | CPAMET    | 12.01.2015 16:53:56 | CPAMET         |
| Bau                 | test2                                | 1       | PRP-2013000006 | 00 33 - IN33 |                     |                  | CPASCB    | 18.12.2013 08:47:42 | CPASCB         |
| Bau                 | Test Protokoll SCB                   | 3       | PRP-2013000005 | 000 6 - IN06 |                     |                  | CPASCB    | 17.12.2013 11:38:35 | CPASCB         |
| Bau                 | Bauvorhaben LAWOG                    | 1       | PRP-2017000135 | 00 47 - IN47 |                     |                  | CPAKLN    | 22.06.2017 14:34:42 | CPAKLN         |
| Bau                 | Test KTA                             | 1       | PRP-2015000038 | 00 47 - IN47 |                     |                  | CPAKTA    | 16.03.2015 09:44:26 | CPAKTA         |
|                     |                                      |         | III            |              |                     |                  |           |                     | ,              |
|                     |                                      |         | Zulat          |              | 20 00 2010 00-22-01 | N.               |           | 10.                 |                |

Abbildung 2 - Protokollliste

Zum leichteren Finden des gewünschten Protokolls stehen Ihnen die Suche und der Filter zur Verfügung. Außerdem können Sie mit einfachem Klick auf den blauen Balken die Suchkriterien einund ausblenden. Dort finden Sie die Checkbox *auch inaktive Objekte anzeigen*, mit der auch Protokolle von inaktiven Objekten angezeigt werden können.

Mit Klick auf *Neu* können Sie ein neues Protokoll anlegen. Per Doppelklick oder Klick auf die Schaltfläche *Detail* können Sie ein bestehendes Protokoll öffnen und bearbeiten. Über *Löschen* wird das aktuell markierte Protokoll gelöscht. Durch *Aktualisieren* wird die Liste neu geladen. Mit Klick auf *Aktion* können Sie den Dialog drucken, also einen Screenshot erstellen. Außerdem können Sie das markierte Protokoll kopieren und dabei entweder nur die erstellte Gliederung oder die Gliederung mit allen Schritten übernehmen. Außerdem wird der Verteiler kopiert.

4

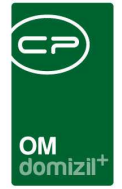

# 3. Die Protokolldetails

|                      | Neu: Version                    |                              | 1                      |           |          | 20               |
|----------------------|---------------------------------|------------------------------|------------------------|-----------|----------|------------------|
| gemein Glieder       | ungen / Schritte abschl. Bemerk | ungen Ausschreibungen        | Verteiler / Teilnehmer | Übersicht | Historie | Grundeinstellung |
| Bezeichnung          | Bauprotokoll Höhenweg 7         |                              |                        |           |          |                  |
| Protokoll Projekt Ar | t Bau                           | *                            |                        |           |          |                  |
| Nummer               | PRP-2017000131                  |                              |                        |           |          |                  |
| Objekt               | 000 1 - IN01                    |                              |                        |           |          |                  |
| Projekt              | Ārztehaus 4                     |                              |                        |           |          |                  |
| Arbeit               |                                 |                              |                        |           |          |                  |
| Intervall für nächst | ten Sitzungen (in Tagen)        | Aktuelle Sitzung in          | Nächste übertragen     |           |          |                  |
|                      | Aktuell                         | - ( <u>.</u>                 | Nächste Sitzung        |           |          |                  |
| Sitzungstermin vor   | n. 29.06.2018 🔜 12:00:00        | Sitzungstermin               | von. 06.07.2018 🔜 12   | 2:00:00   | 0        |                  |
| bis                  |                                 | bis                          |                        | 3:00:00   |          |                  |
| Ort                  | Telfs                           | Ort                          | Telfs                  |           |          |                  |
| Thema                | Erstbegehung                    | Thema                        | Erstbegehung           |           |          |                  |
|                      | Inform                          | ationen zur nächsten Sitzung |                        |           |          |                  |
|                      | 2011-0017<br>2011-0017          |                              |                        |           |          |                  |

Abbildung 3 - Protokolldetails

Benutzerhandbuch Protokolle

Die Protokolldetails sind in verschiedene Register aufgeteilt. In allen Registern werden aber zwei Bereiche immer angezeigt: die Version im oberen Bereich und die Schaltflächen ganz unten.

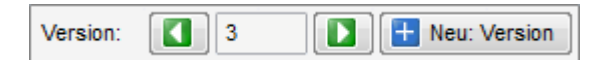

Abbildung 4 - Versionierung des Protokolls im Detaildialog

Ein Protokoll besteht immer aus verschiedenen Versionen. Das heißt, wenn eine Reihe von Besprechungen zum selben Projekt stattfindet, muss nicht jedes Mal ein neues Protokoll erstellt werden,

| Letz | zte | Ände | rung | j: 12 | 2/202 | 3 |
|------|-----|------|------|-------|-------|---|
| 100  |     |      |      |       |       |   |

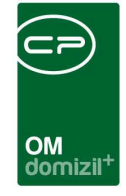

sondern ein Protokoll bekommt für jede Besprechung eine neue Version. Dabei können die Grunddaten und Beteiligte genauso übernommen werden wie einzelne Gliederungen und Schritte des Protokolls (siehe Seite 35ff.). Es ist dabei immer nur möglich, die aktuelle Version des Protokolls zu bearbeiten. Eine *Neue Version* sollte also nur erstellt werden, wenn alle Eingaben vollständig sind. Nichtsdestotrotz ist es mithilfe der Pfeiltasten möglich, ältere Versionen des Protokolls anzusehen und diese auch zu drucken.

Zum Drucken benötigen Sie die Schaltflächen im unteren Bereich:

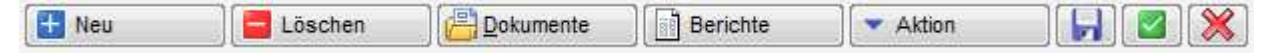

#### Abbildung 5 - Schaltflächen im Detaildialog

Hier können Sie mit Klick auf die entsprechende Schaltfläche ein *neues* Protokoll erstellen oder das geöffnete Protokoll *löschen*. Beim Löschen eines Protokollprojektes wird darauf hingewiesen, dass das gesamte Protokollprojekt gelöscht wird, inklusive aller Versionen davon.

Die Schaltfläche *Dokumente* bietet Zugriff auf das DMS und die Serienbriefvorlagen.

Über *Berichte* können Sie das Protokoll drucken. Dabei können Sie wählen, ob die aktuellste oder die gerade angezeigte Version gedruckt werden soll. Wollen Sie also eine alte Protokollversion anzeigen, wechseln Sie mit den Pfeiltasten im Bereich Version zunächst zur gewünschten Version, klicken Sie auf *Berichte* und wählen Sie die Option zum Anzeigen der gerade angezeigten Version. Nach Ihrer Auswahl wird das Protokoll in der Vorschau angezeigt und kann dort gedruckt, versendet und in verschiedenen Formaten auf der Festplatte oder im DMS gespeichert werden.

Mit Klick auf *Aktion* können Sie den Dialog drucken, also einen Screenshot erstellen. Außerdem können Sie das markierte Protokoll kopieren und dabei entweder nur die erstellte Gliederung oder die Gliederung mit allen Schritten übernehmen. Befinden Sie sich in der aktuellsten Version, ist es auch möglich, diese zu *löschen*. Dies dürfen aber nur Administratoren und die Ersteller des Protokolls.

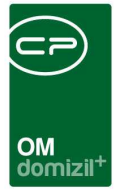

## **Register Allgemein**

|                      | Neu: Version                        |                          |                        |           | 11       |                  |
|----------------------|-------------------------------------|--------------------------|------------------------|-----------|----------|------------------|
| gemein Glieder       | rungen / Schritte abschl. Bemerkung | en Ausschreibungen       | Verteiler / Teilnehmer | Übersicht | Historie | Grundeinstellung |
| Bezeichnung          | Bauprotokoll Höhenweg 7             |                          |                        |           |          |                  |
| Protokoll Projekt Ar | t. Bau 👻                            |                          |                        |           |          |                  |
| Nummer               | PRP-2017000131                      |                          |                        |           |          |                  |
| Objekt               | 000 1 - IN01                        |                          |                        |           |          |                  |
| Projekt              | Ärztehaus 4                         |                          |                        |           |          |                  |
| Arbeit               |                                     |                          |                        |           |          |                  |
| Intervall für nächs  | ten Sitzungen (in Tagen) 7          | Aktuelle Sitzung in      | Nächste übertragen     |           |          |                  |
|                      | Aktuell                             |                          | Nächste Sitzung        |           |          |                  |
| Sitzungstermin vo    | n 29.06.2018 🔜 12:00:00 🔯           | Sitzungstermin v         | ron, 06.07.2018 🔜 1    | 2:00:00   | 0        |                  |
| bis                  | 18:00:00                            | bis                      | 1                      | 8:00:00   |          |                  |
| Ort                  | Telfs                               | Ort                      | Telfs                  |           |          |                  |
| 0111111              | Erstbegehung                        | Thema                    | Erstbegehung           |           |          |                  |
| Thema                | <u> </u>                            |                          |                        |           |          |                  |
| Thema                | Information                         | ien zur nächsten Sitzung |                        |           |          |                  |

Abbildung 6 - Protokolldetails - Register Allgemein

Benutzerhandbuch Protokolle

In diesem Bereich werden die Allgemeinangaben des Protokolls erfasst. Dies sind zunächst die *Bezeichnung, Art* und *Nummer*. Die Nummer wird automatisch generiert und kann nicht verändert werden. Außerdem können Sie ein *Objekt, Projekt* oder eine *Arbeit* zuordnen. Nutzen Sie die Buttons um Zuordnungen wieder zu entfernen.

Zu jeder Protokollversion gehört eine Sitzung, deren Datum Sie im Bereich Aktuell eintragen können. Zu dem Datum können Sie natürlich auch eine Erinnerung über die Schaltfläche 🗟 erstellen.

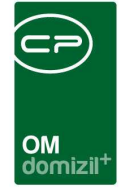

Auch ein Besprechungsort und –thema können angegeben werden. All diese Informationen werden später auf dem Protokoll angedruckt.

Ebenso können Sie hier bereits das Datum der *nächsten Sitzung* eingeben. Dies können Sie entweder händisch eintragen oder berechnen lassen. Für die Berechnung tragen Sie zunächst das *Intervall* ein. Über eine Abfrage können Sie dann entscheiden, ob das Datum der nächsten Sitzung gleich eingetragen werden soll. Dabei wird allerdings nur das Datum eingetragen. Möchten Sie auch Uhrzeit, Ort und Thema aus der aktuellen Sitzung übertragen, verwenden Sie dafür die Schaltfläche *aktuelle Sitzung in nächste übertragen*.

Schließlich können Sie noch im unteren Textfeld Informationen zur nächsten Sitzung eingeben, die dann, genauso wie Datum und Ort der nächsten Sitzung, auf dem Protokoll für alle Teilnehmer angedruckt werden.

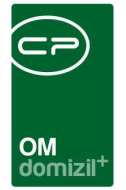

## Register Gliederungen / Schritte

| reion:        |                   | rojekt: PRP-2               | :017000          | 131 Baupro                     | otokoll Höl                 | nenweg 7                                    |                                         |                                                                      |                                |                      |                       |                      |                                       |
|---------------|-------------------|-----------------------------|------------------|--------------------------------|-----------------------------|---------------------------------------------|-----------------------------------------|----------------------------------------------------------------------|--------------------------------|----------------------|-----------------------|----------------------|---------------------------------------|
| llaemein      | Gli               | ederungen / Sc              | hritte           | abschl. Beme                   | kungen A                    | usschreibunge                               | en Verte                                | eiler / Teilnehmer                                                   | Übersicht                      | Historie             | Grundeinstellunger    | 1                    |                                       |
|               |                   |                             |                  |                                |                             |                                             | G                                       | liederung                                                            | -                              |                      |                       | 2011                 |                                       |
| Numme         | er                | Bezeichnung                 | Erstellt         | Datum                          | Ersteller                   | Letzte Änd                                  | lerung                                  | Letzter Benutzer                                                     | ľ.                             |                      |                       | *                    | Hinzufügen                            |
|               | 20                | Elektro                     | 02.06.           | 2017 11:22:30 2017 11:22:30    | CPASCB                      | 02.06.201                                   | 7 11:22:30                              | CPASCB                                                               |                                |                      |                       |                      | Bearbeiten                            |
|               | 30<br>40          | testtest<br>testtestWED     | 28.06.<br>28.06. | 2018 09:58:11<br>2018 10:00:12 | CPAWED<br>CPAWED            | 28.06.2018                                  | 3 09:58:11<br>3 10:00:12                | CPAWED<br>CPAWED                                                     |                                |                      |                       | Ш                    |                                       |
|               |                   |                             |                  |                                |                             |                                             |                                         |                                                                      |                                |                      |                       |                      |                                       |
|               |                   |                             |                  |                                |                             |                                             |                                         |                                                                      |                                |                      |                       |                      |                                       |
|               |                   |                             |                  |                                |                             |                                             |                                         |                                                                      |                                |                      |                       |                      |                                       |
|               |                   |                             |                  |                                |                             |                                             |                                         |                                                                      |                                |                      |                       |                      |                                       |
|               |                   |                             |                  |                                |                             |                                             |                                         |                                                                      |                                |                      |                       | +                    |                                       |
| Anza          | ahl Da            | tensätze: 4                 |                  |                                | Ausgebler                   | dete Spalten                                | Zuletzt ak                              | tualisiert: 28.06.20                                                 | 18 10:02:05                    | i                    |                       | Ŧ                    | •                                     |
| Anza          | ahl Da            | tensätze: 4                 |                  |                                | Ausgebler                   | idete Spalten                               | Zuletzt ak                              | tualisiert: 28.06.20<br>Schritte                                     | 18 10:02:05                    | 5                    |                       | •                    |                                       |
| Anza          | ahl Da<br>er      | tensätze: 4<br>seit Version |                  | Bezeichnung                    | Ausgebler                   | dete Spalten<br>zu erledigen                | Zuletzt ak<br>zu erledige               | tualisiert: 28.06.20<br>Schritte<br>en ab zu erledig                 | 18 10:02:05<br>en bis za       | i<br>urückgestellt t | bis Text              | +<br>Erst            | Hinzufügen                            |
| Anza<br>Numme | ahl Da<br>er<br>2 | tensätze: 4<br>seit Version | 1                | Bezeichnung<br>ag 2            | Ausgebler<br>Art<br>Standar | dete Spatten<br>zu erledigen<br>ab KW22 bis | Zuletzt ak<br>zu erledige<br>02.06.201  | tualisiert: 28.06.20<br>Schritte<br>an ab zu erledigi<br>7 30.06.201 | 18 10:02:05<br>en bis zr<br>7  | 5 urückgestellt t    | bis Text<br>asdf as   | +<br>Erste<br>d 02.0 | Hinzufügen                            |
| Anza          | ahl Da<br>er<br>2 | tensätze: 4<br>seit Version | 7                | Bezeichnung<br>ag 2            | Ausgebler<br>Art<br>Standar | dete Spalten<br>zu erledigen<br>ab KW22 bis | Zuletzt ak<br>zu erledige<br>02.06.201  | tualisiert: 28.06.20<br>Schritte<br>en ab zu erledig<br>7 30.06.201  | 18 10:02:05<br>en bis za<br>7  | 5                    | bis. Text<br>asdf asu | Frste                | Hinzufügen Bearbeiten Entfernen       |
| Anza          | ahl Da<br>er<br>2 | tensätze: 4                 | 1                | Bezeichnung<br>ag 2            | Ausgebler<br>Art<br>Standar | zu erledigen<br>ab KW22 bis                 | Zuletzt ak<br>zu erledige<br>02.06.201  | tualisiert: 28.06.20<br>Schritte<br>an ab zu erledige<br>7 30.06.201 | 18 10:02:05<br>en bis za<br>7  | 5.                   | bis Text<br>asdf as   | Erste                | Hinzufügen<br>Bearbeiten<br>Entfernen |
| Anza          | er<br>2           | tensätze: 4                 | 1                | Bezeichnung<br>ag 2            | Ausgebler<br>Art<br>Standar | zu erledigen<br>ab KW22 bis                 | Zuletzt ak<br>zu erledige<br>02.06.201  | tualisiert: 28.06.20<br>Schritte<br>en ab zu erledig<br>7 30.06.201  | 18 10:02:05                    | s<br>urückgestellt t | bis Text<br>asdf as   | Erst                 | Hinzufügen                            |
| Anza          | er<br>2           | seit Version                | 2                | Bezeichnung<br>ag 2            | Ausgebler<br>Art<br>Standar | zu erledigen<br>ab KW22 bis                 | Zuletzt ak<br>zu erledige<br>02.06.2011 | tualisiert: 28.06.20<br>Schritte<br>en ab zu erledig<br>7 30.06.201  | 18 10:02:05<br>en bis. zi<br>7 | 5<br>urückgestellt t | bis Text<br>asdf as   | Ersti                | Hinzufügen Bearbeiten Entfernen       |

Abbildung 7 - Protokolldetails - Register Gliederungen / Schritte

In diesem Bereich werden die Inhalte des Protokolls erfasst. Dies geschieht in Form von Gliederungspunkten, die in einzelne Schritte unterteilt sind. Die Gliederungspunkte sind in der oberen Liste zu finden, unten dagegen werden die Schritte zum gerade markierten Gliederungspunkt angezeigt. Beide können jeweils über die Schaltflächen verwaltet werden. Die dafür zur Verfügung stehenden Dialoge werden im Folgenden beschrieben.

Um einen Gliederungspunkt zu bearbeiten, klicken Sie diesen doppelt an. Es wird ein neuer Dialog geöffnet. Klicken Sie neben der oberen Liste auf *Hinzufügen* wird der gleiche Dialog geöffnet und Sie können einen neuen Gliederungspunkt erfassen.

| OM<br>domizil <sup>+</sup> |  |
|----------------------------|--|

| leue Pro  | tokoll-Gliederun | ig anlegen: |          |                      |                             |                |                 |              |
|-----------|------------------|-------------|----------|----------------------|-----------------------------|----------------|-----------------|--------------|
| emein     |                  |             |          |                      |                             |                |                 |              |
| ezeichnur | ng testtestW     | /ED         |          |                      |                             |                |                 |              |
| ummer     | 0                | Die Nur     | nmer wir | d beim Speichern auf | omatisch gezogen. Nur i     | indern falls i | ausdrücklich ge | ewünscht.    |
|           |                  |             |          | Schri                | tte                         |                |                 |              |
| Nummer    | seit Version     | Bezeichnung | Art      | zu erledigen bis     | zurückgestellt bis          | Text           | Erstellt Dat    | 🖶 Hinzufügen |
|           |                  |             |          |                      |                             |                |                 | Bearbeiten   |
|           |                  |             |          |                      |                             |                |                 | Entfernen    |
|           |                  |             |          |                      |                             |                |                 |              |
|           |                  |             |          |                      |                             |                |                 |              |
|           |                  |             |          |                      |                             |                |                 |              |
|           |                  |             |          |                      |                             |                |                 |              |
|           |                  |             |          |                      |                             |                |                 |              |
|           |                  | m           |          |                      | 3                           |                | (F)             |              |
| Anzahl C  | atensätze: 0     |             | Ausgebl  | endete Spalten Zul   | etzt aktualisiert: 28.06.20 | 18 09:59:36    | 1               |              |
| 0         |                  | F-4         |          |                      |                             | Beaut          |                 |              |

Abbildung 8 - Gliederungspunkt hinzufügen

Geben Sie dem Gliederungspunkt dann eine *Bezeichnung* und eine *Nummer*. Nach dieser werden die Gliederungspunkte im Protokoll sortiert. Wir empfehlen die Nummerierung in 10er Schritten (10, 20, 30, usw.), da so leichter Gliederungen zwischen bestehenden Punkten eingefügt werden können (diese bekommen dann z.B. die Nummer 15).

Im unteren Bereich können Sie dann die Schritte verwalten. Über die Schaltflächen auf der rechten Seite können Sie dazu Schritte *hinzufügen,* bestehende *bearbeiten* oder *entfernen.* Wollen Sie einen erledigten Schritt aus einer älteren Protokollversion wieder aktivieren, können Sie dies über eine weitere Schaltfläche tun. Gehen Sie dazu in die ältere Version des Protokolls, markieren Sie den Punkt und klicken Sie dann auf *wieder aktivieren*.

Wenn Sie einen Schritt hinzufügen oder durch Doppelklick bearbeiten, wird ein weiterer Dialog geöffnet, in dem verschiedene Einstellungen zu einem Schritt gemacht werden können.

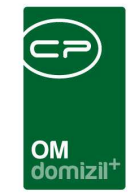

| Protokoll Projekt Schritt < <n< th=""><th>HTTeststand&gt;&gt;</th><th></th><th></th><th></th><th></th><th></th><th></th><th></th></n<> | HTTeststand>>   |           |              |                      |                    |                    |           |                   |
|----------------------------------------------------------------------------------------------------|-----------------|-----------|--------------|----------------------|--------------------|--------------------|-----------|-------------------|
| Protokoll-Schritt: testtestW                                                                                                    | /ED Gliederung: | testtest  | WED(40)      |                      |                    |                    |           |                   |
| Ilgemein Verantwortliche                                                                                                    |                 |           |              |                      |                    |                    |           |                   |
| Bezeichnung testtestWf                                                                                                    | D               |           |              |                      |                    |                    |           |                   |
| Art Standard                                                                                                    | •               | Schritt-  | Nummer: 1 E  | Erstellt in Version: | 3 Gliederung: test | ttestWED(40)       |           |                   |
| Erledigen ab                                                                                                    | 8 🔯 💿           | 🔲 nur I   | KW anzeigen  | 🔲 erledig            | t                  |                    | -         |                   |
| Erledigen bis                                                                                                    | B               | 🔲 nur I   | KW anzeigen  | 🥅 in Arbe            | eit                |                    |           |                   |
| Zurückgestellt bis                                                                                                    |                 | Ticket    |              |                      | +                  |                    |           |                   |
|                                                                                                    |                 |           |              | Schritt              |                    |                    |           |                   |
| Bearbeiten Einfügen Formatiere                                                                                                    | n Grafik Extras |           |              | and the collision    |                    |                    |           |                   |
| 2 * 6 6 0 0                                                                                                    | ₩ <b>₩</b> ₩    | Å 4       |              | 100%                 | - ¶ Σ              |                    |           |                   |
| × .                                                                                                    | Calibri Licht   |           | ▼ 16         | • F K                | υ 🖹 🗄              |                    |           |                   |
|                                                                                                    |                 |           | 1.1.4        |                      |                    |                    | 3         |                   |
| -                                                                                                    | 1411511611      | 17111     | 8 1 1 9 1 1  | 10, 1, 11, 1,        | 1211113111141      | 1151116111/        | 18 1 19   | 11/2011/21        |
| z testtest¶                                                                                                    |                 |           |              |                      |                    |                    |           |                   |
| dasistwiederein                                                                                                    | test¶           |           |              |                      |                    |                    |           |                   |
|                                                                                                    |                 |           |              | Schritt History      |                    |                    |           |                   |
| Version seit Version                                                                                                    | Bezeichnung     | Art       | zu erledigen | zu erledigen ab      | zu erledigen bis   | zurückgestellt bis | Text      | Erstellt Datum    |
| 3                                                                                                    | 3 testtestWED   | Standar   | 02.07.2018 - | 02.07.2018           | 06.07.2018         |                    | testtestd | 28.06.2018 10:02: |
|                                                                                                    |                 |           |              |                      |                    |                    |           |                   |
|                                                                                                    |                 |           |              |                      |                    |                    |           |                   |
|                                                                                                    |                 | III       |              |                      |                    |                    |           |                   |
| Anzahl Datensätze: 1                                                                                                    | A               | usgeblend | lete Spalten | Zuletzt aktualisier  | : 28.06.2018 10:07 | 20                 |           |                   |
| asst am 28.06.2018 10:                                                                                                    | 02 Erfasser     | CPAWED    | letzte       | e Änderung 2         | 3.06.2018 10:02 Be | nutzer CPAW        | ÆD        |                   |
|                                                                                                    |                 |           |              |                      |                    |                    |           |                   |

Abbildung 9 - Schritt hinzufügen

Zunächst benötigt jeder Schritt eine *Bezeichnung*. Diese dient der Identifizierung des Schrittes und wird im Protokoll als Überschrift angedruckt. Weitere Stichpunkte oder Text, sowie Bilder, Grafiken, Tabellen usw. können im unteren Bereich im Texteditor erfasst und formatiert werden. **Bitte beachten Sie**, dass das gedruckte Protokoll nur Schritte enthält, die auch Einstellungen bzw. einen Text enthalten. So ist es zum Beispiel möglich, dass Sie Schritte für die interne Organisation erfassen, die aber nicht im gedruckten Protokoll benötigt werden. Hat ein Gliederungspunkt nur Schritte enthälten. Text und Einstellungen, wird der gesamte Gliederungspunkt im Protokoll weggelassen.

Darunter sehen Sie eine Info, um welchen Schritt es sich handelt, in welcher Protokollversion dieser erstellt wurde und zu welchem Gliederungspunkt er gehört.

Letzte Änderung: 12/2023

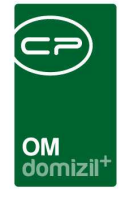

Dann können Sie hinterlegen, um welche *Art* von Schritt es sich handelt. Diese Auswahl hat Einfluss darauf, ob der Schritt in folgende Protokollversionen übernommen wird und wie er auf dem gedruckten Protokoll dargestellt wird. Es wird zwischen den folgenden Arten unterschieden:

- Standard: Diese Schritte bleiben laut Voreinstellung im Protokoll bis sie erledigt sind. Dies kann aber bei Erstellung einer neuen Version individuell pro Schritt festgelegt werden (siehe Seite 35). Es wird kein zusätzlicher Text hinzugefügt.
- **Dauer-Info:** Diese Schritte werden immer in eine neue Version übernommen, auch wenn sie erledigt sind. Zusätzlich erscheint im Protokoll der Text "Info".
- Einmal-Info: Diese Schritte werden nur in der aktuellen Version des Protokolls angedruckt und werden nie in die nächste Version übernommen. Zusätzlich erscheint im Protokoll der Text "Info".
- Sofort: Diese Schritte bleiben laut Voreinstellung im Protokoll bis sie erledigt sind. Dies kann aber bei Erstellung einer neuen Version individuell pro Schritt festgelegt werden (siehe Seite 35). Zusätzlich erscheint im Protokoll der Text "sofort".

**Bitte beachten Sie** außerdem, dass auch einige Grundeinstellungen Einfluss auf die Übernahme der Schritte haben (siehe Seite 28).

Anschließend können Sie festlegen, wann der Schritt zu *erledigen* ist. Dabei können Sie einzelne Daten angeben (z.B. ab 01.05. oder bis zum 01.05.) oder eine Zeitspanne. Außerdem können Sie jeweils neben dem Datumsfeld festlegen, ob im Protokoll *nur die Kalenderwoche* angedruckt werden soll (Häkchen gesetzt) oder eben das vollständige Datum (kein Häkchen). Ein Schritt kann auch bis zu einem gewissen Datum *zurückgestellt* werden. Weiterhin kann auf der rechten Seite neben den Daten noch hinterlegt werden, ob ein Schritt gerade *in Arbeit* oder *erledigt* ist.

Schließlich ist es möglich, mit Klick auf das blaue Plus ein *Ticket* zum geöffneten Protokollschritt zu erstellen. Dabei werden der Text und das Erledigungsdatum in das Ticket übernommen. Sind in der Lasche "Verantwortliche" Personen oder Firmen als verantwortlich markiert, werden diese neben den dem Protokoll zugeordneten Objekt, Projekt etc. als Verknüpfungen beim Ticket hinterlegt. Als Ticketverantwortlicher wird standardmäßig der aktuelle Benutzer eingetragen. In der Tickethisto-

Benutzerhandbuch Protokolle

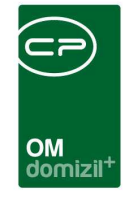

rie werden das Protokoll, sowie Gliederungspunkt und Schritt vermerkt, so dass dort per Doppelklick wieder zum Protokoll gesprungen werden kann. Um aus dem Protokollschritt zum Ticket zu wechseln, klicken Sie auf den grünen Pfeil neben der Ticketnummer.

Ganz unten finden Sie eine Historie für den geöffneten Schritt. Hier können Sie alte Versionen des Schritts einsehen, indem Sie diese markieren. Geändert werden kann aber natürlich immer nur die aktuelle Version.

In der zweiten Lasche des Dialogs können Sie aus den im Verteiler hinterlegten Firmen und Personen (siehe Seite 16) einen oder mehrere Verantwortliche bzw. Betroffene wählen. Haken Sie diese dazu einfach in der Liste an.

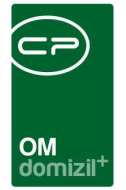

## Register abschließende Bemerkungen

| Protokoll Projekt «NHTTeststand» Protokoll Projekt: PRP-2017000131 Bauprotokoll Höhenweg 7                                                                                                    | × |
|----------------------------------------------------------------------------------------------------|---|
| Version: 3 Particular Version                                                                                                    |   |
| Allgemein Gliederungen / Schritte abschl. Bemerkungen Ausschreibungen Verteiler / Teilnehmer Übersicht Historie Grundeinstellungen                                                                                                    |   |
| abschließende Bemerkungen                                                                                                    |   |
| Bearbeten Einfügen Formatieren Grafik Extras         Image: State of the state of the sta                                           |   |
| Image: start of the transmitter of the transmitter of |   |
| Erfasst am                                                                                                    |   |
| 📷 Neu 🔚 Loschen 🔀 Dokumente 🔄 Berichte 🔍 Aktion                                                                                                    |   |

Abbildung 10 - Protokolldetails - Register abschließende Bemerkungen

In diesem Bereich können Sie abschließende Bemerkungen für das Protokoll hinterlegen. Diese werden nach den Schritten auf dem Protokoll angedruckt. Bei einer neuen Version wird der Text übernommen und kann dann, wenn nötig, angepasst werden.

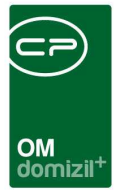

## Register Ausschreibungen

| 3 3 6                                      | Neu: Version<br>abschl. Bemerk<br>reibungsdatum | ungen Aussc   | hreibungen    | Verteiler / Teilnehmer      | Ühersicht                                        | Historia                                                | Orundainatali                                               |
|--------------------------------------------|-------------------------------------------------|---------------|---------------|-----------------------------|--------------------------------------------------|---------------------------------------------------------|-------------------------------------------------------------|
| iederungen / Schritte<br>zeichnung Ausschr | eibungsdatum Statu                              | ungen Aussc   | hreibungen    | Verteiler / Teilnehmer      | Übersicht                                        | Historia                                                | Crundainatalluras                                           |
| zeichnung Ausschr                          | reibungsdatum Statu                             | s Objekt      |               |                             | oboroion                                         | nistorie                                                | Grundeinsteilunge                                           |
|                                            |                                                 | 00001-0 IN01  |               |                             |                                                  |                                                         |                                                             |
| nsätze: 2                                  |                                                 |               | Zulet         | tzt aktualisiert: 28.06.201 | 8 10:20:08                                       |                                                         |                                                             |
|                                            | ISÄTZE: 2                                       | nsätze: 2<br> | ISÄTZE: 2<br> | ISĀTZE: 2 ZULĒ<br>          | ISÄTZE: 2<br>Zuletzt aktualisiert: 28.06.201<br> | ISĂTZE: 2 Zuletzt aktualisiert: 28.06.2018 10:20:08<br> | ISĂTZE: 2<br>Zuletzt aktualisiert: 28.06.2018 10:20:08<br>I |

Abbildung 11 - Protokolldetails - Register Ausschreibungen

Ist im Register Allgemein ein Objekt mit diesem Protokoll verknüpft, werden alle Ausschreibungen zu diesem Objekt hier angezeigt und können per Doppelklick geöffnet werden. Zusätzlich gibt es die Möglichkeit, eine Ausschreibung mit einem Protokoll zu verknüpfen. Dazu müssen Sie in die Ausschreibungsdetails wechseln:

| Ausschreibung     | <nhtteststand>&gt;</nhtteststand> |
|-------------------|-----------------------------------|
| Ausschreibu       | ng:                               |
| Allgemein Firmen  | Funktionen                        |
| Nummer            | 7940                              |
| Projekt           |                                   |
| Objekt            | 00001-0 IN01 🔤 🚍                  |
| Protokoll-Projekt |                                   |
| Vorauswahl - Ge   | werk                              |
| Bezeichnung       |                                   |

Abbildung 12 - Ausschreibungsdetails - Verknüpfung mit einem Protokoll

Benutzerhandbuch Protokolle

Wählen Sie das Protokoll über den Auswahlbutton aus und speichern Sie die Ausschreibung. Im Protokoll ist dann in der Spalte "verknüpft" ein grünes Häkchen gesetzt.

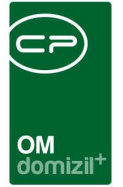

### Register Verteiler / Teilnehmer

| rotokol  | I Projekt: PRP-20170    | Neu: Version        | Hohenweg /      |                             |                        |                |                          |
|----------|-------------------------|---------------------|-----------------|-----------------------------|------------------------|----------------|--------------------------|
| gemein   | Gliederungen / Schritte | abschl. Bemerkungen | Ausschreibungen | Verteiler / Teilnehme       | Übersicht Historie     | Grundeinstellu | ngen                     |
| Ansprech | partner Sort. Name 1    | Name 2              | Teilnahme ve    | erpflichtend anwesend I     | Jnentschuldigt Abwesen | d verteilen 🔺  | 💋 Bearbeiten             |
|          | 100                     | Katharina           |                 |                             | ×                      |                |                          |
|          | 100                     | Alexander           |                 |                             | ×                      |                | verteilen Protokoli      |
|          | 100                     | Veronika            | B               |                             | × .                    |                | 🔌 verteilen lokale Datei |
|          | 100                     | Dieter              | 2               |                             | × .                    | <b>E</b>       | verteilen aus dem DI     |
|          | 100                     | Irmgard             |                 |                             | ×                      |                | Verteilen aus dem Di     |
|          | 100                     | Heidi               | 8               |                             | ×                      |                |                          |
|          | 100                     | Markus              | E               | 3 🛛 🕅                       | ×                      | ×              |                          |
|          | 100                     | Bernhard            |                 | 3 🛛 🗶                       |                        |                |                          |
|          | 100                     | Hannes              |                 |                             | ×                      | ×              |                          |
|          | 100                     | Bernhard            |                 |                             | ×                      | ×              |                          |
|          | 100                     | Robert              |                 |                             | ×                      |                |                          |
|          | 100                     | Daniel              |                 |                             | ×                      |                |                          |
|          | 100                     | Lukas               |                 |                             |                        |                |                          |
|          | 100                     | Matthias            |                 |                             | × .                    | ×              |                          |
|          | 100                     | Bernd               |                 | 3 🛛 🛛                       | ×                      |                |                          |
|          | III                     | H.                  |                 |                             |                        | *              |                          |
| Anzahl   | atensätze: 15           |                     | Zui             | etzt aktualisiert: 28.06.20 | 18 10:23:33            |                |                          |

Abbildung 13 - Protokolldetails - Register Verteiler / Teilnehmer

Dieser Register erfüllt zwei Funktionen: Hier können Teilnehmer an den Besprechungen erfasst werden und das fertige Protokoll an diese und andere Beteiligte per E-Mail verteilt werden. Dazu muss zunächst eine so genannte Verteilerliste mit allen Beteiligten erstellt werden.

### Verteiler erstellen

Um einen Verteiler zu erstellen bzw. Firmen und Personen hinzuzufügen, klicken Sie auf die Schaltfläche *bearbeiten*. Es wird ein eigener Dialog geöffnet:

|                                                                           |                                    |                                                                                                    |                                                                    |                                               |                                       | 1                    | 11   |                | )    |         | ×      | х  |        |      | х     | 1              |        | -          | × | ×     |
|---------------------------------------------------------------------------|------------------------------------|----------------------------------------------------------------------------------------------------|--------------------------------------------------------------------|-----------------------------------------------|---------------------------------------|----------------------|------|----------------|------|---------|--------|----|--------|------|-------|----------------|--------|------------|---|-------|
|                                                                           |                                    |                                                                                                    |                                                                    |                                               |                                       |                      |      | OM<br>domiz    | :il+ |         |        |    |        |      |       | ×              | ×      | ×          |   |       |
| Dokume                                                                    | ent Verteile                       | er < <ni< td=""><td>HTTes</td><td>ststar</td><td>nd&gt;&gt;</td><td></td><td></td><td></td><td></td><td></td><td></td><td></td><td></td><td></td><td></td><td></td><td></td><td>ł</td><td></td><td></td></ni<> | HTTes                                                              | ststar                                        | nd>>                                  |                      |      |                |      |         |        |    |        |      |       |                |        | ł          |   |       |
| Dokum<br>Stammdate                                                        | ent Verteik                        | eiler                                                                                                    | Histo                                                              | NDV                                           |                                       |                      |      |                |      |         |        |    |        |      |       |                |        |            |   | N     |
|                                                                           |                                    |                                                                                                    |                                                                    |                                               |                                       |                      |      |                |      |         |        |    |        |      |       |                |        |            |   |       |
| Nummer.                                                                   |                                    | DV-00                                                                                                    | 047                                                                |                                               |                                       |                      |      |                |      |         |        |    |        |      |       |                |        |            |   |       |
| Nummer.<br>Name                                                           |                                    | DV-00                                                                                                    | )047<br>rotokoli                                                   | l Höhe                                        | enweg                                 | 17                   |      |                |      |         |        |    |        |      |       |                |        |            |   |       |
| Nummer.<br>Name<br>Typ                                                    |                                    | DV-00<br>Baupr                                                                                                    | 0047<br>rotokoli<br>koliproj                                       | l Höhe<br>jekt                                | enweg                                 | 17                   |      |                |      |         |        |    |        |      |       |                |        |            |   |       |
| Nummer.<br>Name<br>Typ<br>Verknüpt                                        | fung                               | DV-00<br>Baupr<br>Proto<br>Baupr                                                                                                    | 0047<br>rotokoli<br>koliproj<br>rotokoli                           | l Höhe<br>jekt<br>I Höhe                      | en weg<br>en weg                      | 17                   |      | •              |      |         |        |    |        |      |       |                |        |            |   |       |
| Nummer.<br>Name<br>Typ<br>Verknüpt<br>Ersatz E-                           | fung                               | DV-00<br>Baupr<br>Proto<br>Baupr<br>b.sch                                                                                                    | 0047<br>rotokoli<br>kolipro<br>rotokoli<br>ranz@                   | I Höhe<br>jekt<br>I Höhe<br>)cp-au            | enweg<br>enweg<br>ustria.             | 17<br>17<br>17<br>at | <br> | •              |      |         |        |    |        |      |       |                |        |            |   |       |
| Nummer<br>Name<br>Typ<br>Verknüp<br>Ersatz E-<br>Absende                  | fung<br>-Mail                      | DV-00<br>Baupr<br>Proto<br>Baupr<br>b.schi                                                                                                    | 0047<br>rotokoli<br>kolipro<br>rotokoli<br>ranz@<br>ber@c          | I Höhe<br>jekt<br>I Höhe<br>)cp-aus           | enweg<br>enweg<br>ustria.at           | 17<br>17<br>17<br>at | <br> |                |      |         |        |    |        |      |       |                |        |            |   |       |
| Nummer.<br>Name<br>Typ<br>Verknüpt<br>Ersatz E-<br>Absende                | fung<br>-Mail<br>er E-Mail         | DV-00<br>Baupr<br>Proto<br>Baupr<br>b.sch                                                                                                    | 0047<br>rotokoli<br>kolipro<br>rotokoli<br>ranz@<br>ber@c          | I Höhe<br>jekt<br>I Höhe<br>)cp-au<br>p-aus   | enweg<br>enweg<br>ustria.<br>stria.at | 9 7<br>9 7<br>at     |      |                |      | atuto ä |        |    | 20.00  | 2049 | 10.20 |                |        |            |   | CDA   |
| Nummer.<br>Name<br>Typ<br>Verknüpt<br>Ersatz E-<br>Absende<br>Erstellt am | fung<br>-Mail<br>er E-Mail<br>.02, | DV-00<br>Baupr<br>Proto<br>Baupr<br>b.schi<br>d.web                                                                                                    | )047<br>rotokol<br>kollpro<br>rotokol<br>ranz@<br>ber@c<br>7 11:07 | I Höhe<br>jekt<br>I Höhe<br>)cp-aus<br>:p-aus | enweg<br>enweg<br>ustria.<br>stria.at | ) 7<br>) 7<br>at     | CP   | ▼<br>■<br>ASCB | Ĺ    | etzte Ā | nderur | 19 | 28.06. | 2018 | 10:29 | <b>::02</b> Βε | enutze | 2 <b>r</b> |   | . CPA |

Abbildung 14 - Dokumentverteiler - Lasche Stammdaten

In der ersten Lasche dieses Dialogs können Sie die Grunddaten für den Verteiler editieren. Die *Nummer* wird automatisch vom System vergeben. Daneben können Sie einen *Namen* wählen und eine *Ersatz E-Mail*-Adresse eingeben, welche das Protokoll erhält, wenn bei einem Adressaten keine E-Mail-Adresse hinterlegt ist. Dabei werden alle E-Mail-Felder der Person oder Firma geprüft und falls diese leer sind, wird die Ersatz-E-Mail-Adresse in den Verteiler übernommen.

Typ und Verknüpfung zum Protokoll werden automatisch vom System ergänzt.

Das Hinzufügen von Personen und Firmen erfolgt im zweiten Register:

10 A 10

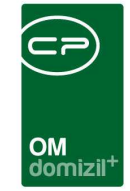

| Dokume     | nt Verteiler   |           |        |        |     |     |            |     |     | NHT                |
|------------|----------------|-----------|--------|--------|-----|-----|------------|-----|-----|--------------------|
| Stammdaten | Verteilen an   | History   |        |        |     |     |            |     |     |                    |
| okumente   | e verteilen an | 1         |        |        |     |     |            |     |     |                    |
| Art        | Name1          | Name2     | Straße | 12     | PLZ | Ort | Land       | Fax |     | autom. Funktioner  |
| Person     | ľ              | Alexander | G      | 7      | 6   | 1   | Österreich |     |     | Deserve bing       |
| Person     |                | Katharina | М      | 13 Tor | 6   | Т   | Österreich |     | E   | Person ninz.       |
| Person     |                | Matthias  | G      | 47     | 6   | 1   | Österreich |     |     | Kreditor hinz.     |
| Person     |                | Dieter    | R      | 7      | 6   | 1   | Österreich |     |     | Interessent hinz.  |
| Person     |                | Daniel    | L      | п      | 6   | R   | Österreich |     |     |                    |
| Person     |                | Lukas     | G      | 47     | 6   | 1   | Österreich |     |     | Manuell hinz.      |
| Person     |                | Robert    | G      | 7      | 6   | 1   | Österreich |     |     | 2 Bearbeiten       |
| Person     |                | Bernhard  | D      | 85     | 6   | М   | Österreich |     | Ì   | E Löschen          |
| Person     |                | Hannes    | M      | 4      | 6   | W   | Österreich |     |     | Loschen            |
| Person     |                | Bernhard  | G      | 7      | 6   | 1   | Österreich |     |     | 🎾 Daten aktualis.  |
| Person     |                | Veronika  | G      | 47     | 6   | 1   | Österreich |     | 1   | Ansprechp, hinz,   |
| Person     | 1              | Bernd     | D      | 5      | 6   | 1   | Österreich |     |     |                    |
| Person     |                | Markus    | G      | 7      |     |     | 1949       |     |     | aus Funktion       |
| Person     |                | Irmgard   | G      | 47     | 6   | 1   | Österreich |     |     | 🗄 aus Ausschreibur |
| Person     |                | Heidi     | G      | 7      | 6   | 1   | Österreich |     |     |                    |
| AZ:15      |                |           |        |        |     |     |            | -   | *   |                    |
| <          |                | 81.       |        |        |     |     |            | Y2  | - K |                    |

Abbildung 15 - Dokumentverteiler - Lasche Verteilen an

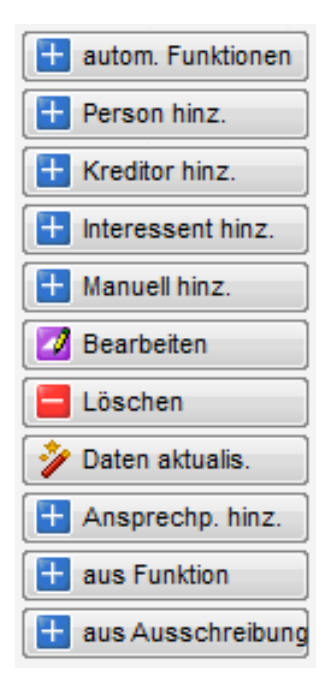

Hier können Sie über die Schaltflächen auf der rechten Seite den Verteiler erstellen. Über die erste Schaltfläche werden Funktionsträger von Objekt, Projekt und Arbeit des Protokolls geladen. Die gewünschten Funktionsnummern müssen sie vorher in der globalen Variable GLOBAL\_PROTOKOLLPROJEKT\_FUNKTIONSNUMMERN festlegen. Sie können außerdem *Personen*, Firmen (*Kreditoren*) und *Interessenten* aus den jeweiligen Listen des Objektmanagements hinzufügen. Deren Kommunikationsdaten werden übernommen, Sie können diese aber nachbearbeiten, indem Sie den gewünschten Eintrag in der Liste doppelt anklicken oder die Schaltfläche *bearbeiten* verwenden. Dazu wird ein neues Fenster geöffnet.

Abbildung 16 - Detailansicht Schaltflächen im Dokumentverteiler

| Benu | tzerh | and | buch | Pro | otoko | lle |
|------|-------|-----|------|-----|-------|-----|

18

|                  |                                                            |            |       |           | -        |        |        |          |     |     |
|------------------|------------------------------------------------------------|------------|-------|-----------|----------|--------|--------|----------|-----|-----|
|                  | C                                                          | OM         |       |           |          |        |        |          |     |     |
|                  |                                                            | Jomizil    |       |           |          |        |        |          |     |     |
| Dokumentempfä    | inger manuell erfassen < <nhtteststand>&gt;</nhtteststand> |            |       |           |          |        |        |          |     |     |
|                  |                                                            |            |       |           |          |        |        |          |     |     |
| Dokumentem       | pfänger manuell erfassen                                   |            |       |           |          |        |        |          |     | NHT |
| ame1             |                                                            |            |       |           |          |        |        | <br>     |     |     |
| me2              | Lukas                                                      |            |       |           |          |        |        |          |     |     |
| raße             | G                                                          |            |       |           |          |        |        |          |     |     |
| Z/0rt            | 6 m l                                                      |            |       |           |          |        |        |          |     |     |
| ind              | Ōsterreich                                                 |            |       |           |          |        |        |          |     |     |
| x                |                                                            |            |       |           |          |        |        |          |     |     |
| Mail             | d.weber@cp-austria.at                                      |            |       |           |          |        |        |          |     |     |
| urzinfo / Gewerk | Hauptverantwortlicher Kleinaufträge                        |            |       |           |          |        |        |          |     |     |
| - 4 - 114        | 02.06.2017 11:07:55 Erstellt von CPASCB                    | Letzte Änd | erung | 28.06.201 | 18 10:41 | :01 Be | nutzer | <br>CPAV | VED |     |
| stellt am        |                                                            |            | -     |           |          |        |        |          |     |     |

Abbildung 17 - Dokumentempfänger Detaildaten

Ändern Sie hier die Daten wie gewünscht. **Achtung!** Die geänderten Daten werden nur für diesen Dokumentverteiler verwendet und nicht in die Stammdaten übernommen. Haben sich Kommunikationsdaten in den Stammdaten geändert, können Sie diese über die Schaltfläche *Daten aktualisieren* neu laden.

Klicken Sie auf den Button *Manuell hinz.* wird der gleiche Dialog geöffnet und Sie können die Daten eines Empfängers bzw. Besprechungsteilnehmers manuell eingeben.

Außerdem können Sie für Firmen so genannte *Ansprechpartner* hinzufügen. Dies sind Personen, die in den Firmendetails mit einer bestimmten Funktion als Funktionsträger der Firma hinterlegt sind. Die Nummer dieser Funktion muss in der globalen Variable GLOBAL\_ANSPRECHPARTNER\_ FUNKTIONS\_NUMMER hinterlegt sein (siehe Seite 39). Sind diese Voraussetzungen erfüllt, können Sie im Dokumentverteiler die zuvor hinzugefügte Firma markieren und die Schaltfläche *Ansprechpartner hinzufügen* betätigen. Außerdem werden Sie auch bereits beim Hinzufügen einer Firma, die Ansprechpartner hat, gefragt, ob ein solcher ergänzt werden soll. Gibt es mehrere Ansprechpartner mit der definierten Funktion, müssen Sie einen aus der Liste auswählen. Dieser wird im Verteiler in der Spalte "Ansprechpartner" angezeigt und beim Verteilen von Dokumenten wird die E-Mail-Adresse der Firma mit der des Ansprechpartners ersetzt.

Auch *Funktionsträger* des verknüpften Objekts bzw. Projekts können Sie als Teilnehmer bzw. Dokumentempfänger hinzufügen. Betätigen Sie dazu die Schaltfläche *aus Funktion* und wählen Sie

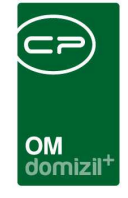

den gewünschten Funktionsträger aus. Mehrfachmarkierung ist hier möglich, so dass Sie auch mehrere hinzufügen können. Die Funktion der Funktionsträger wird in der Spalte "Kurzinfo" des Verteilers angezeigt.

Schließlich ist es auch möglich, Firmen *aus Ausschreibungen* zur Liste hinzuzufügen. Nach Klick auf diese Schaltfläche wird die Firmenliste geöffnet und alle Firmen angezeigt, die beim zugeordneten Objekt an einer Ausschreibung teilgenommen und den Zuschlag erhalten haben. Dies muss in der jeweiligen Ausschreibung markiert sein (Firmenliste der Ausschreibung, Spalte "Auftrag"). Wählen Sie dann wie gehabt die gewünschte(n) Firma / Firmen aus.

Um einen Empfänger wieder zu entfernen, markieren Sie diesen und klicken Sie anschließend auf die Schaltfläche *löschen*.

In der letzten Lasche des Dialogs können Sie schließlich nachvollziehen, wie und wann Dokumente über den Verteiler versendet wurden. Dies funktioniert entweder im Dialog des Protokolls oder über den Button *verteilen* in diesem Dialog. Weitere Informationen dazu finden Sie ab Seite 22.

### Teilnehmer verwalten

Nachdem eine Liste aller Beteiligten im Verteiler erstellt wurde, können Sie in jeder Version des Protokolls kennzeichnen, wer bei der Besprechung anwesend war. Wechseln Sie dazu in die Lasche Verteiler / Teilnehmer des Protokolldialogs.

| Protokoll | I Projekt < <nhtteststar< th=""><th>nd&gt;&gt;</th><th></th><th></th><th></th><th></th><th></th><th></th></nhtteststar<> | nd>>                 |                   |                      |                       |                |               |                         |
|-----------|----------------------------------------------------------------------------------------------------|----------------------|-------------------|----------------------|-----------------------|----------------|---------------|-------------------------|
| Protokol  | l Projekt: PRP-20170                                                                                                    | 00131 Bauprotokoll I | Höhenweg 7        |                      |                       |                |               |                         |
| rsion:    | 3                                                                                                    | Neu: Version         |                   |                      |                       |                |               |                         |
| lgemein   | Gliederungen / Schritte                                                                                                  | abschl. Bemerkungen  | Ausschreibungen V | erteiler / Teilnehme | Übersicht Historie    | Grundeins      | tellungen     |                         |
| Ansprech  | partner Sort. Name 1                                                                                                    | Name 2               | Teilnahme verp    | flichtend anwesend I | Unentschuldigt Abwese | nd verteilen E | mail 4        | A Bearbeiten            |
|           | 100                                                                                                    | Katharina            | ×                 |                      | ×                     | 🔀 d            | lemo@cp-solut |                         |
|           | 100                                                                                                    | Alexander            | ×                 |                      | ×                     |                |               | Vertellen Protokoli     |
|           | 100                                                                                                    | Veronika             | X                 | ×                    | ×                     |                |               | 🔌 verteilen lokale Date |
|           | 100                                                                                                    | Dieter               |                   |                      |                       |                |               | verteilen aus dem D     |
|           | 100                                                                                                    | Irmgard              | X                 |                      | ×                     |                |               |                         |
|           | 100                                                                                                    | Heidi                | X                 |                      | ×                     |                |               |                         |
|           | 100                                                                                                    | Markus               |                   |                      |                       |                |               |                         |
|           | 100                                                                                                    | Bernhard             |                   |                      |                       |                |               |                         |
|           | 100                                                                                                    | Reserved             |                   |                      |                       |                |               |                         |
|           | 100                                                                                                    | Bobert               |                   |                      |                       |                |               |                         |
|           | 100                                                                                                    | Daniel               |                   |                      |                       |                | 1             | 111                     |
|           | 100                                                                                                    | Lukas                |                   |                      |                       | <b>a</b> d     | .weber@cp-ai  |                         |
|           | 100                                                                                                    | Matthias             |                   |                      |                       |                |               |                         |
|           | 100                                                                                                    | Bernd                | ×                 |                      | ×                     |                |               |                         |
|           | 10 d)                                                                                                    |                      | 1                 | A REAL               |                       | 11 12 15 II    | 12            | <b>T</b>                |
|           |                                                                                                    | m                    |                   |                      |                       |                | +             |                         |

Abbildung 18 - Protokolldetails - Register Verteiler / Teilnehmer

Hier sind jetzt alle vorher hinzugefügten Personen und Firmen zu finden. Sie können in der entsprechenden Spalte anhaken, wer *anwesend* oder *unentschuldigt abwesend* war. Im gedruckten Protokoll wird dies mit gefüllten Punkten bei *anw.* und *vert.* gekennzeichnet. Hat jemand entschuldigt nicht teilgenommen bzw. war dessen Anwesenheit nicht nötig, brauchen Sie nichts anzuhaken. Außerdem können Sie in der Spalte *Teilnahme verpflichtend* kennzeichnen, dass ein Empfänger bei der <u>nächsten</u> Sitzung unbedingt teilnehmen muss. Auch dies wird auf dem Protokoll vermerkt.

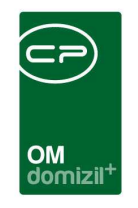

| Vorschau - ProtokollP | rojekt_Detail < <nhtteststand>&gt;</nhtteststand>               |                                           |                                                         |            |   |
|-----------------------|-----------------------------------------------------------------|-------------------------------------------|---------------------------------------------------------|------------|---|
| 😓 🔲 • 🖾 🗋 📔           | 🛐 🚺   100% 🛛 😼                                                  | 0 0 1 0 0                                 | 🗉 🔎   💫 🕐                                               | ×          |   |
|                       |                                                                 | Tel. 0512 / 263334 /<br>demo@cp-solutions | Fax: 0512 / 263334 - 250<br>s.at / www.cp-solutions.at  | U          | E |
|                       | PRP-2017000131 - 3                                              |                                           |                                                         |            |   |
|                       | Bauprotokoll Höhenweg 7                                         |                                           |                                                         |            |   |
|                       | Erstbegehung - Version: 3                                       |                                           |                                                         |            |   |
|                       | Datum: 29.06.2018<br>Uhrzeit: von 12:00 bis 18:00<br>Ort: Telfs |                                           | Objekt: 000 1 - IN01<br>Projekt: Ärztehaus 4<br>Arbeit: |            |   |
|                       | Teilnehmer / Verteiler:                                         |                                           |                                                         |            |   |
|                       | Firma / Name / Ansprechpartner                                  | Gewerk / Info                             | Email / Telefon                                         | anw. vert. |   |
|                       | Irmgard                                                         | Hauptverantwortlicher<br>Kleinaufträge    | +43 200 +43                                             | O ●<br>34  |   |
|                       | Heidi                                                           | Hauptverantwortlicher<br>Kleinaufträge    | +43 200                                                 | • •        |   |
|                       | Markus                                                          | Hauptverantwortlicher<br>Kleinaufträge    | +43 200                                                 | 0 0        |   |
|                       | Katharina                                                       | Hauptverantwortlicher<br>Kleinaufträge    | d .at<br>+43 200 +43                                    | 0 0<br>34  |   |
|                       | Bernhard                                                        | Hauptverantwortlicher<br>Kleinaufträge    |                                                         | 0 0        |   |
|                       | Hannes                                                          | Hauptverantwortlicher<br>Kleinaufträge    | +43 34                                                  | 0 0        |   |
|                       | Bernhard                                                        | Hauptverantwortlicher<br>Kleinaufträge    | +43 200 +43                                             | 34         |   |
|                       | Robert                                                          | Hauptverantwortlicher<br>Kleinaufträge    | +43 200                                                 | ○ ●        |   |
|                       | Daniel                                                          | Hauptverantwortlicher<br>Kleinaufträge    | +43 200 05                                              | 0 0        |   |
|                       | Lukas                                                           | Hauptverantwortlicher<br>Kleinaufträge    | d at<br>+ 200                                           | ○ ●        |   |
| Seite 1 / 5           |                                                                 |                                           |                                                         |            |   |

Abbildung 19 - fertiges Protokoll mit Anwesenheit in der Vorschau

Selbstverständlich wird die Anwesenheit für jede Version des Protokolls (also für jede Sitzung) einzeln erfasst.

### Protokoll und Dokumente verteilen

In der Spalte *verteilen* der Lasche Verteiler / Teilnehmer des Protokolldialogs können Sie anhaken, wer diese Version des Protokolls bzw. weitere Dokument erhalten soll. Dies ist eine Voreinstellung, die bei jedem Versandvorgang noch einmal geprüft werden kann. Klicken Sie dann auf *verteilen Protokoll*. Beim Klick auf eine der beiden unteren Schaltflächen müssen Sie anschließend eine Datei von Ihrer Festplatte oder aus dem DMS wählen, statt das Protokoll ins DMS einzuchecken, wie im Folgenden beschrieben. Der weitere Ablauf (Auswahl der Empfänger und versenden) verläuft aber gleich. Beim Versenden eines Protokolls können in der Lasche *Verteiler / Teilnehmer* zudem noch weitere lokale Dateien, sowie Dateien aus dem d+ DMS angehängt werden.

| Protoko   | oll Projekt < <nhtteststar< th=""><th>nd≫</th><th>Comiz</th><th></th><th></th><th></th><th></th></nhtteststar<> | nd≫                  | Comiz                     |                     |                       |                |                         |
|-----------|----------------------------------------------------------------------------------------------------|----------------------|---------------------------|---------------------|-----------------------|----------------|-------------------------|
| Protoko   | Il Projekt: PRP 20170                                                                                           | 00131 Bauprotokoll H | öhenweg 7                 |                     |                       |                |                         |
| FIOLOKC   | I PIOJEKL PKP-20170                                                                                             | outon Dauprotokon n  | onenweg /                 |                     |                       |                |                         |
| ersion: ( | 3                                                                                                    | Neu: Version         |                           |                     |                       |                |                         |
| Allgemein | Gliederungen / Schritte                                                                                         | abschl. Bemerkungen  | Ausschreibungen Verteiler | / Teilnehmer Übersi | tht Historie Grun     | deinstellungen |                         |
| Ansprec   | hpartner Sort. Name 1                                                                                           | Name 2               | Teilnahme verpflichtend   | anwesend Unentschu  | Idigt Abwesend Vertei | len Email      | A Bearbeiten            |
|           | 100                                                                                                    | Katharina            |                           | ×                   |                       | demo@cp-solut  |                         |
|           | 100                                                                                                    | Alexander            | ×                         | ×                   |                       |                | verteilen Protokoll     |
|           | 100                                                                                                    | Veronika             |                           | ×                   | XX                    |                | 🔌 verteilen lokale Date |
|           | 100                                                                                                    | Dieter               |                           | ×                   |                       |                | Verteilen aus dem D     |
|           | 100                                                                                                    | Irmgard              |                           |                     |                       |                | Verteilen aus dem D     |
|           | 100                                                                                                    | Heidi                |                           |                     |                       |                |                         |
|           | 100                                                                                                    | Markus               |                           | ×                   |                       |                |                         |
|           | 100                                                                                                    | Bernhard             |                           |                     |                       | -              |                         |
|           | 100                                                                                                    | Hannes               | ×                         |                     |                       | 811            |                         |
|           | 100                                                                                                    | Bernhard             |                           | ×                   |                       |                |                         |
|           | 100                                                                                                    | Robert               |                           |                     |                       |                |                         |
|           | 100                                                                                                    | Daniel               |                           |                     |                       |                |                         |
|           | 100                                                                                                    | Lukas                |                           |                     |                       | o.weber@cp-ai  |                         |
|           | 100                                                                                                    | Berod                |                           |                     |                       |                |                         |
| 1         | 100                                                                                                    | Deniu                |                           |                     | - 1                   | 1              | -                       |
| 4         |                                                                                                    | III                  |                           |                     | _                     | · ·            |                         |
|           |                                                                                                    |                      |                           |                     | 22 I                  |                |                         |

Abbildung 20 - Protokolldetails - Lasche Verteiler / Teilnehmer - Dateien verteilen

Alternativ können Sie auch aus dem Verteilerdialog heraus das Protokoll verteilen. Klicken Sie dazu im Dialog des Verteilers auf die Schaltfläche *verteilen*.

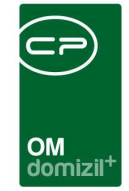

| Dokume    | nt verteiler   |           |        |        |     |     |            |     |     | NHT                    |
|-----------|----------------|-----------|--------|--------|-----|-----|------------|-----|-----|------------------------|
| tammdaten | Verteilen an   | History   |        |        |     |     |            |     |     |                        |
| okumente  | e verteilen an |           |        |        |     |     |            |     |     |                        |
| Art       | Name1          | Name2     | Straße | н:<br> | PLZ | Ort | Land       | Fax |     | 🕂 autom. Funktioner    |
| Person    | 1              | Alexander | G      | 47     | 6   | 1   | Österreich |     |     | Person hinz            |
| Person    |                | Katharina | М      | 3 Top  | 6   | Т   | Österreich |     |     | T Fordon minz.         |
| Person    |                | Matthias  | G      | 7      | 6   | 1   | Österreich |     |     | H Kreditor hinz.       |
| Person    |                | Dieter    | R      | 97     | 6   | 1   | Österreich |     | = [ | Interessent hinz.      |
| Person    |                | Daniel    | L      |        | 6   | R   | Österreich |     | -   |                        |
| Person    |                | Lukas     | G      | 7      | 6   | 1   | Österreich |     |     | manueli ninz.          |
| Person    |                | Robert    | G      | 47     | 6   | 1   | Österreich |     |     | 2 Bearbeiten           |
| Person    |                | Bernhard  | D      | 5      | 6   | М   | Österreich |     |     | Előschen               |
| Person    |                | Hannes    | M      | 4      | 6   | W   | Österreich |     |     | -                      |
| Person    |                | Bernhard  | G      | 47     | 6   | 1   | Österreich |     |     | 🏏 Daten aktualis.      |
| Person    |                | Veronika  | G      | 47     | 6   | 1   | Österreich |     |     | H Ansprechp, hinz      |
| Person    |                | Bernd     | D      | 85     | 6   | 1   | Österreich |     |     | The second Prove Marco |
| Person    |                | Markus    | G      | 7      |     |     | 120        |     |     | aus Funktion           |
| Person    |                | Irmgard   | G      | 7      | 6   | I.  | Österreich |     |     | 🚹 aus Ausschreibu      |
| Person    |                | Heidi     | G      | 47     | 6   | 1   | Österreich |     |     |                        |
| AZ:15     |                |           |        |        |     |     |            |     | +   |                        |
| é [       | 1-             | m         |        |        |     | 2   | 1.         |     |     |                        |

Abbildung 21 - Verteilerdialog mit Schaltfläche verteilen

Um das Protokoll zu verteilen, muss dieses zunächst ins DMS gespeichert werden. Dies geschieht im Hintergrund. Dabei wird der Container mit allen relevanten Daten beschlagwortet (Objekt, Projekt, Arbeit, Protokollnummer und –version, Kategorie wie in der Lasche Grundeinstellungen eingestellt). Dann wird die Verteilerliste geöffnet, in der Sie die Vorauswahl der Empfänger in der ersten Spalte noch einmal korrigieren können. Haken Sie dazu einfach alle gewünschten Empfänger an und klicken Sie dann auf *verteilen* in der unteren linken Ecke.

|                                                                              | OM<br>domizil <sup>+</sup>                                                                                                    |
|------------------------------------------------------------------------------|----------------------------------------------------------------------------------------------------|
| Dokumentverteil                                                              | er Versandliste «NHTTeststand»                                                                                                    |
| Dokumenten                                                                   | verteiler Versandliste                                                                                                    |
| V Alle                                                                       | Dokumentverteiler_DokumentAuswahl < <nhtteststand>&gt;</nhtteststand>                                                                                                    |
| Auswahl Art<br>Person<br>Person<br>Person<br>Person<br>Person                | Dokumentenverteiler Dokument-Auswahl     NHT       Auswahi     Dokument       I     Ich bin ein Test und es gefällt mir.docx                                                                                                    |
| Person                                                                       | Z:1                                                                                                    |
| Person<br>Person                                                             | EmailText                                                                                                    |
| Person<br>Person<br>Person<br>Person<br>Person<br>Person<br>Person<br>Person | Sehr geehrte Damen und Herren!<br>Anbei übermittle ich Ihnen das psychiatrische Gutachten des Dokuments, das offensichtlich nach<br>abgeschlossener Therapie seine existenziellen Turbulenzen überwunden hat. Die Intervention<br>ist hiermit abgesagt. Die Beglückwünschungen können Sie dem Dokument bei der Feier am Samstag<br>aussprechen. |
| - Person                                                                     |                                                                                                    |
|                                                                              | Dominika 🗸                                                                                                    |
| Anzahl Datensätz                                                             | K                                                                                                    |
| Verteilen                                                                    |                                                                                                    |

Abbildung 22 - Dokumentversand über den Verteiler

Wieder wird ein Fenster geöffnet, in dem Sie die Dokumente auswählen und den E-Mail-Text bearbeiten können. Normalerweise steht das Protokoll als pdf-Datei zu Verfügung. Haben Sie aber noch weitere Dokumente in den Container gespeichert, werden auch diese hier aufgeführt und können durch Setzen des Häkchens in der Spalte Auswahl mit versendet werden. Der E-Mail-Text kann im unteren Bereich bearbeitet werden. Ein Standardtext ist bereits eingetragen (siehe Seite 38). Versenden Sie das Protokoll mit Klick auf das grüne Häkchen. Ein Fortschrittsdialog informiert Sie über die weiteren Vorgänge, die einen Moment dauern können. Dabei wird nicht nur die E-Mail selbst versendet, sondern der Container wird auch mit allen Empfängern nachbeschlagwortet (soweit möglich).

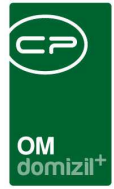

## Register Übersicht

| ersion:                        | 3                                        |                           | Neu: \                    | /ersion                                |                     |                      |                                      |                                              |                                |                 |
|--------------------------------|------------------------------------------|---------------------------|---------------------------|----------------------------------------|---------------------|----------------------|--------------------------------------|----------------------------------------------|--------------------------------|-----------------|
| llgemein                       | Gliederur                                | ngen / Schritte           | abs                       | chl. Bemerku                           | ngen Auss           | chreibungen          | Verteiler / Teilnehme                | r Übersicht                                  | Historie Gr                    | undeinstellunge |
| Alle Sc<br>nur off<br>nur erle | hritte<br>ene Schritte<br>edigte Schritt | e                         | V aktur<br>aktur<br>Zeitr | elle Woche<br>eller Monat<br>aum: von. | 28.06.2018          | bis                  | 28.06.2018                           |                                              |                                |                 |
|                                |                                          |                           | -]                        | X) 🔎                                   | Suchen              | Schritte             |                                      |                                              |                                |                 |
| Glieden                        | ungsebene                                | Gliederung<br>Allgemeines | Nummer<br>2               | seit Version<br>1                      | Bezeichnung<br>ag 2 | Art zi<br>Standard a | u erledigen<br>b KW22 bis 30.06.2017 | zu erledigen ab<br>02. <mark>0</mark> 6.2017 | zu erledigen bis<br>30.06.2017 | zurückgestellt  |
|                                | 10                                       |                           |                           |                                        |                     |                      |                                      |                                              |                                | -               |

Abbildung 23 - Protokolldetails - Lasche Übersicht

In dieser Lasche können Sie sich eine Übersicht verschaffen zu allen Schritten. Dabei können Sie auf *offene* oder *geschlossene Schritte* oder bestimmte Daten einschränken, um zum Beispiel alle in der folgenden Woche zu erledigenden Schritte übersichtlich anzuzeigen. Per Doppelklick auf einen Schritt können Sie diesen öffnen und bearbeiten.

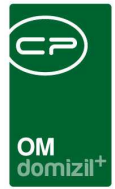

## **Register Historie**

| rsion:   | 3              | Ne                | u: Version     |          |                | - 1 |           |              | L .       | L. |         | -                   |
|----------|----------------|-------------------|----------------|----------|----------------|-----|-----------|--------------|-----------|----|---------|---------------------|
| llgemein | Gliederungen   | / Schritte a      | abschl. Bemeri | kungen   | Ausschreibunge | en  | Verteiler | / Teilnehmer | Übersicht | н  | istorie | Grundeinstellunge   |
| Version  | Art            | Bemerkung         | Zeitstempel    | Benutzer | Empfänger      | Per |           | An           |           | *  | 🕅 nur   | aktuelle Version    |
|          | 3 Schritt erst | el Schritt: testt | 28.06.2018 1   | CPAWED   | 6              |     |           |              |           | 12 | nur     | Verteiler           |
|          | 3 Schritt erst | el Schritt: testt | 28.06.2018     | CPAWED   |                |     |           |              |           |    | -       |                     |
|          | 3 Version er   | sti Es wurde ei   | r 02.06.2017 1 | CPASCB   |                |     |           |              |           |    | V mit   | Schritt-Aktivitäten |
|          | 2 Version er   | sti Es wurde ei   | r 02.06.2017 1 | CPASCB   |                |     |           |              |           |    |         |                     |
|          | 1 Schritt erst | el Schritt: e 1(  | 02.06.2017 1   | CPASCB   | 1              |     |           |              |           | н  |         |                     |
|          | 1 Schritt erst | el Schritt: ag 2  | 02.06.2017 1   | CPASCB   | i l            |     |           |              |           |    |         |                     |
|          | 1 Schritt erst | el Schritt: AG    | 02.06.2017 1   | CPASCB   |                |     |           |              |           |    |         |                     |
|          | 1 Protokoll Pr | oj Das Protoko    | 02.06.2017 1   | CPASCB   |                |     |           |              |           |    |         |                     |
|          |                |                   |                |          |                |     |           |              |           |    |         |                     |
|          |                |                   |                |          |                |     |           |              |           |    |         |                     |
|          |                | _                 |                |          |                |     |           |              |           |    |         |                     |
|          |                |                   |                |          |                |     |           |              |           |    |         |                     |
|          |                |                   |                |          |                |     |           |              |           |    |         |                     |
|          |                |                   |                |          |                |     |           |              |           |    |         |                     |
|          |                |                   | -              |          |                |     |           |              |           |    |         |                     |
|          | -              | 1                 |                |          |                |     |           |              |           |    |         |                     |
|          |                |                   |                |          |                | -   |           |              |           |    |         |                     |
|          |                |                   |                |          |                |     |           |              |           |    |         |                     |

Abbildung 24 - Protokolldetails - Lasche Historie

Hier werden automatisch bestimmte Vorgänge aufgezeichnet, um sie später nachvollziehen zu können. Dazu gehören neue Versionen, der Versand des Protokolls und Schritte. Über die Checkboxen auf der rechten Seite können Sie die Anzeige einschränken oder erweitern.

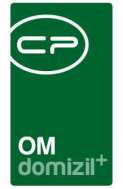

## Register Grundeinstellungen

| Protokoll Projel | kt < <nhtteststa< th=""><th>nd&gt;&gt;</th><th></th><th></th><th></th><th></th><th></th></nhtteststa<> | nd>>                        |                 |                        |               |          |                    |
|------------------|----------------------------------------------------------------------------------------------------|-----------------------------|-----------------|------------------------|---------------|----------|--------------------|
| Protokoll Proj   | ekt: PRP-20170                                                                                         | 00131 Bauprotokoll          | Höhenweg 7      |                        |               |          |                    |
| Version: 3       |                                                                                                    | Neu: Version                |                 |                        |               |          |                    |
| Allgemein Gliede | rungen / Schritte                                                                                      | abschl. Bemerkungen         | Ausschreibungen | Verteiler / Teilnehmer | Übersicht     | Historie | Grundeinstellungen |
|                  | Schritt Einst                                                                                          | ellungen                    |                 |                        |               |          |                    |
| Text des Schrit  | tes in die nächste \                                                                                   | /ersion kopieren            |                 |                        |               |          |                    |
|                  | RTF Einste                                                                                             | llungen                     |                 |                        |               |          |                    |
| Schriftart       | Arial                                                                                                  | •                           |                 |                        |               |          |                    |
| Schriftgröße     | 10 👻                                                                                                   |                             |                 |                        |               |          |                    |
|                  | Bericht Einsi                                                                                          | tellungen                   |                 |                        |               |          |                    |
| jeden Gliederur  | igspunkt auf einer i                                                                                   | neuen Seite anzeigen        | ince            |                        |               |          |                    |
| Versionen eine   | Protokoll Eins                                                                                         | itellungen                  | igen            |                        |               |          |                    |
| Manianahanaisha  | Version                                                                                                |                             |                 |                        |               |          |                    |
| Versionskürzel   | Jug                                                                                                    |                             |                 |                        |               |          |                    |
| DMS Kategorie    | BAU_INST                                                                                               | ANDHALTUNG\Aktenverm        | erke            |                        |               |          |                    |
| V nächste Sitzun | g automatisch befü                                                                                     | llen                        |                 |                        |               |          |                    |
| nächste Sitzun   | g nicht andrucken (                                                                                    | nur bei aktuellster Versior | 1)              |                        |               |          |                    |
| Voreinstellung   | gen bearbeiten                                                                                         |                             |                 |                        |               |          |                    |
| Erfasst am       | 02. <mark>06.2</mark> 017 <mark>11:</mark> 22: 1                                                       | Erfasser CPA                | SCB letzte Är   | derung 28.06.2018 (    | 08:49 Benutze | er       | CPAWED             |
| 🕂 Neu            | E Löschen                                                                                              | Dokumente                   | Berichte        | Aktion                 |               |          |                    |

Abbildung 25 - Protokolldetails - Lasche Grundeinstellungen

Hier werden Grundeinstellungen für das Protokoll hinterlegt.

Die erste Einstellung, *Text des Schrittes in die nächste Version kopieren*, ist sehr wichtig, da sie weitreichende Auswirkungen hat. Ist das Häkchen gesetzt, wird der Text jedes übernommenen Schrittes beim Erstellen einer neuen Version kopiert und kann dann überarbeitet werden. Außerdem wird in diesem Fall immer nur die aktuelle Schrittversion im Protokoll angedruckt. Wenn Sie dagegen das Häkchen nicht setzen, enthält das gedruckte Protokoll alle Schrittversionen und der Text der einzelnen Schritte wird nicht in neue Versionen übernommen. Sie können aber natürlich alte Versionen über die Schritthistorie einsehen.

Letzte Änderung: 12/2023

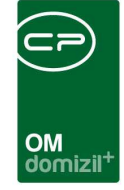

Im folgenden Bereich für die *RTF-Einstellungen* können Sie eine Standardschrift und -schriftgröße festlegen.

In den *Bericht-Einstellungen* können Sie durch Setzen des jeweiligen Häkchens festlegen, dass alle Gliederungspunkte jeweils auf einer neuen Seite begonnen werden und in welcher Reihenfolge die Schrittversionen angedruckt werden sollen (absteigend oder aufsteigend). Diese letzte Einstellung kommt aber nur zum Tragen, wenn die erste Grundeinstellung nicht aktiviert ist und damit alle Versionen gedruckt werden (siehe oben).

Weiterhin können Sie noch die Standardbezeichnung "Version" abändern, zum Beispiel in "Sitzung", "Besprechung", o.ä. Der oberste Bereich des Fensters mit dem Versionsmanagement wird dann entsprechend angepasst:

| Protoko    | II Projekt < <nhtteststar< th=""><th>ıd≫</th><th></th></nhtteststar<> | ıd≫                  |           |
|------------|-----------------------------------------------------------------------|----------------------|-----------|
| Protoko    | II Projekt: PRP-20170                                                 | 00131 Bauprotokoll I | Höhenwe   |
| Versammlun | g: 🚺 3 🚺                                                              | 🛨 Neu: Versammlung   | ]         |
| Allgemein  | Gliederungen / Schritte                                               | abschl. Bemerkungen  | Ausschrei |
|            | Schritt Einst                                                         | ellungen             |           |

Abbildung 26 - angepasster Versionsbereich

Benutzerhandbuch Protokolle

Dazu können Sie noch ein Kürzel eingeben, das im Bericht verwendet wird.

Schließlich können Sie eine *DMS Kategorie* eingeben. Dies betrifft die Ablage des Protokolls im DMS und legt fest, mit welcher Kategorie dieses beschlagwortet werden soll.

Über das Häkchen *nächste Sitzung automatisch befüllen* wird festgelegt, dass bei einer neuen Version das Datum der nächsten Sitzung automatisch eingetragen wird, sofern ein Intervall eingegeben wurde. Haken Sie die Checkbox *nächste Sitzung nicht andrucken* an, wird bei der aktuellen Version des Protokolls die nächste Sitzung nicht angedruckt. Damit wird gekennzeichnet, dass es sich hierbei um die finale Version handelt und es keine weitere Sitzung gibt.

Schließlich können Sie als Administrator *Voreinstellungen* festlegen, die als Grundeinstellungen beim Erstellen neuer Protokolle gezogen werden (siehe unten). In den globalen Variablen GLOBAL

Letzte Änderung: 12/2023

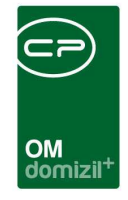

\_PROTOKOLLPROJEKT\_BEZEICHNUNG\_VERSION und GLOBAL\_PROTOKOLLPROJEKT\_DMS\_KATE-GORIE können Sie Standardwerte für die Versionsbezeichnung und die DMS Kategorie eingeben (siehe Seite 39). Diese werden aber nur verwendet, wenn in den Voreinstellungen nichts festgelegt ist.

### Voreinstellungen

| Protokoll Projekt Vo                        | reinstellung < <nhtteststand>&gt;</nhtteststand>                                  |           |
|---------------------------------------------|-----------------------------------------------------------------------------------|-----------|
| Protokoll Projekt V                         | Voreinstellungen (Diese gelten für neue Pro                                       | otokolle) |
|                                             | Schritt Einstellungen                                                             |           |
| Text des Schrittes in                       | die nächste Version kopieren                                                      |           |
|                                             | RTF Einstellungen                                                                 |           |
| Schriftart. Aria<br>Schriftgröße. 10        | al 🔹                                                                              |           |
|                                             | Bericht Einstellungen                                                             |           |
| ☑ jeden Gliederungspu ☑ Versionen eines Sch | nkt auf einer neuen Seite anzeigen<br>rittes in absteigender Reihenfolge anzeigen |           |
|                                             | Protokoll Einstellungen                                                           |           |
| Versionsbezeichnung                         | Bauversammlung Gemeinde                                                           |           |
| Versionskürzel                              | BVG                                                                               |           |
| DMS Kategorie                               | TESTWED                                                                           |           |
|                                             |                                                                                   |           |

Abbildung 27 - Voreinstellungen Protokolle

Administratoren können in diesem Fenster Voreinstellungen für die Grundeinstellungen neuer Protokolle festlegen. Dies sind die gleichen Einstellungen wie bereits beschrieben. Wird ein neues Protokoll erstellt, werden diese als Grundeinstellungen übernommen, können von den Benutzern des Protokolls bei Bedarf aber noch angepasst werden.

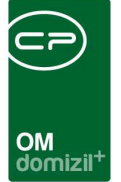

## 4. Protokolle erstellen – ein Beispiel

Im Folgenden werden die einzelnen Schritte zum Erstellen eines Protokolls noch einmal zusammengefasst. Als Beispiel soll eine Reihe von Besprechungen zu einem Bauprojekt dienen. Dazu wird also in der Protokollliste zunächst durch Klick auf die Schaltfläche *Neu* ein neues Protokoll erstellt.

## Vor der Besprechung: Grunddaten eingeben und Beteiligte erfassen

Geben Sie zunächst im ersten Register die Grunddaten ein, also vor allem *Bezeichnung* und *Art*, und verknüpfen Sie ggf. *Objekt*, *Projekt* und/oder *Arbeit*.

| Protokoll Projekt         | < <nhtteststan< th=""><th>d&gt;&gt;</th><th></th><th></th><th></th><th></th><th></th></nhtteststan<> | d>>                 |                       |                        |           |          |                    |
|---------------------------|----------------------------------------------------------------------------------------------------|---------------------|-----------------------|------------------------|-----------|----------|--------------------|
| Protokoll Projek          | t:                                                                                                   |                     |                       |                        |           |          |                    |
| Version:                  |                                                                                                    | Neu: Version        |                       |                        |           |          |                    |
| Allgemein Gliederu        | ngen / Schritte                                                                                      | abschl. Bemerkungen | Ausschreibungen       | Verteiler / Teilnehmer | Übersicht | Historie | Grundeinstellungen |
| Bezeichnung               | . Beispiel Baube                                                                                     | esprechung          |                       |                        |           |          |                    |
| Protokoll Projekt Art.    | Bau                                                                                                  | *                   |                       |                        |           |          |                    |
| Nummer                    | . [                                                                                                  |                     |                       |                        |           |          |                    |
| Objekt                    | . 09202 VEH: 0                                                                                       |                     |                       |                        |           |          |                    |
| Projekt                   | Wenns, Oberg                                                                                         | lorf 📖              |                       |                        |           |          |                    |
| Arbeit                    |                                                                                                    |                     |                       |                        |           |          |                    |
| Intervall für nächste     | n Sitzungen (in Ti                                                                                   | agen) 14 🌲 🗍        | Aktuelle Sitzung in N | ächste übertragen      |           |          |                    |
|                           | Aktuell                                                                                              | 11. Te              |                       | Nächste Sitzung        |           |          |                    |
| Sitzungstermin von.       | 29.06.2018                                                                                           | 20:30:00            | Sitzungstermin vo     | n 13.07.2018 🔜 20      | :30:00    | 0        |                    |
| bis                       | <u></u>                                                                                              | 23:30:00            | bis                   | 23                     | :30:00    |          |                    |
| Ort                       | Gemeindeamt W                                                                                        | enns                | Ort                   | Gemeindeamt Wenns      | •         |          |                    |
| Thema                     | Finanzierungsvo                                                                                      | orschläge           | Thema                 | Architekt Vorstellung  |           |          |                    |
|                           |                                                                                                    | Informationen       | zur nächsten Sitzung  |                        |           |          |                    |
| testtest<br>dasisteintest |                                                                                                    |                     |                       |                        |           | -        |                    |
| rfasst am                 | E                                                                                                    | rfasser             | letzte Änd            | lerung                 | Benutze   | er       |                    |
| 🗄 Neu 🗌                   | Löschen                                                                                              | Dokumente           | ] Berichte            | Aktion                 |           |          |                    |

Abbildung 28 - Grunddaten eingeben

Benutzerhandbuch Protokolle

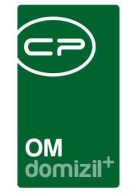

Außerdem können Sie bereits den ersten und nächsten Sitzungstermin eintragen bzw. ein Intervall festlegen, sollten die Sitzungen regelmäßig stattfinden.

Vergessen Sie außerdem nicht, im letzten Register die Grundeinstellungen zu treffen.

Legen sie dann wie ab Seite 16 beschrieben einen Verteiler mit allen Beteiligten Personen und Firmen an.

| Do      | okumer     | nt Verteiler     |          |        |   |      |          |            |     |       | NHT                 |
|---------|------------|------------------|----------|--------|---|------|----------|------------|-----|-------|---------------------|
| Stam    | mdaten     | Verteilen an H   | istory   |        |   |      |          |            |     |       |                     |
| Doku    | umente     | verteilen an     |          |        |   |      |          |            |     |       |                     |
| Art     | t          | Name1            | Name2    | Straße | Ĭ | PLZ  | Ort      | Land       | Fax | *     | 🕂 autom. Funktionen |
| Per     | rson       | Dominika         | 1        |        |   |      | ĺ.       |            |     | Ì     | Person hinz.        |
| Inte    | eressent   | Lukas            | 1        | W      | 1 | 6    | к        | Österreich |     | ľ     | Kreditor hinz       |
| Kre     | editor     | lestfirma JAS 99 |          |        |   |      |          |            |     |       | Interessent hinz.   |
|         |            |                  |          |        |   |      |          |            |     | 1     | Hanuell hinz.       |
|         |            |                  |          |        |   |      |          |            |     | E     | 2 Bearbeiten        |
|         |            |                  |          |        |   |      |          |            |     |       | E Löschen           |
|         |            |                  |          |        |   |      |          |            |     |       | 🤌 Daten aktualis.   |
|         |            |                  |          |        |   |      |          |            |     | 1     | HAnsprechp, hinz.   |
| A       | Z:3        | -                | 1        |        |   |      | 1        | -          |     | [(    | 🕂 aus Funktion      |
| •       |            |                  | III      |        |   |      |          |            |     | + [   | 🔠 aus Ausschreibun  |
| rstellt | t am       |                  | Erstellt | von    |   | Let: | zte Ände | erung      |     | Benu  | tzer                |
| A 16    | a stalla a |                  |          |        |   | 1.00 |          |            |     | Joing |                     |

Abbildung 29 - Verteiler anlegen

Haben Sie die Liste zusammengestellt und die Kommunikationsdaten überprüft, sind alle Vorarbeiten erledigt.

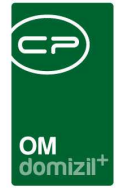

## Während der Besprechung: Anwesenheit und Protokollinhalte erfassen

Bei der Besprechung können Sie im Protokolldialog (Lasche Verteiler / Teilnehmer) zunächst die Anwesenheit vermerken.

| Protokol   | II Projekt < <nhtteststa< th=""><th>nd&gt;&gt;</th><th></th><th></th><th></th><th></th><th></th></nhtteststa<> | nd>>                             |                |                                |                    |                        |                          |
|------------|----------------------------------------------------------------------------------------------------|----------------------------------|----------------|--------------------------------|--------------------|------------------------|--------------------------|
| Protoko    | II Projekt: PRP-2018(                                                                                          | 00143 <mark>B</mark> eispiel Bau | besprechung    |                                |                    |                        |                          |
| Version:   | 0                                                                                                    | Neu: Version                     |                |                                |                    |                        |                          |
| Allgemein  | Gliederungen / Schritte                                                                                        | abschl. Bemerkungen              | Ausschreibunge | Nerteiler / Teilnehme          | Übersicht Hi       | storie Grundeinstellur | igen                     |
| Ansprech   | npartner Sort. Name 1                                                                                          | Name 2                           | Teilnahme      | verpflichtend anwesend         | Unentschuldigt Abv | wesend verteilen       | 💋 Bearbeiten             |
| Dominika   | 100 Dominika                                                                                                   |                                  |                |                                |                    |                        | 沙 verteilen Protokoll    |
| •          | 100 Lukas<br>100 Testfirma J.                                                                                  | AS 99                            |                |                                |                    |                        | 🌶 verteilen lokale Datei |
|            | II OF THE CASE                                                                                                 | 1                                |                |                                |                    |                        | 🌶 verteilen aus dem DMS  |
| Anzahil    | Datensätze: 3                                                                                                  | 1                                |                | Zuletzt aktualisiert: 28.06.20 | 18 13:43:53        |                        |                          |
| Erfasst am | 28.06.2018 13:42                                                                                               | Erfasser CP/                     | WED letzte     | Änderung 28.06.2018            | 13:42 Benutzer     | CPAWED                 |                          |
| 🚼 Neu      | Löschen                                                                                                    | Dokumente                        | Berichte       | Aktion                         |                    |                        |                          |

Abbildung 30 - Anwesenheit erfassen

Anschließend werden die Gliederungspunkt und einzelne Schritte erfasst.

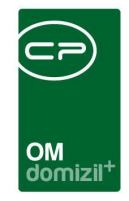

| ersion:   |                                                   | Neu: Version                                  |                                  |                                      |              |          |                     |
|-----------|---------------------------------------------------|-----------------------------------------------|----------------------------------|--------------------------------------|--------------|----------|---------------------|
| Allgemein | Gliederungen / Schritte                           | abschl. Bemerkungen                           | Ausschreibungen                  | Verteiler / Teilnehmer               | Übersicht    | Historie | Grundeinstellunge   |
|           |                                                   |                                               | Gliederung                       |                                      |              |          |                     |
| Numme     | r Bezeichnung Erste<br>10 Vorstellung der ei 28.0 | ellt Datum Ersteller<br>6.2018 13:47:55 CPAWE | Letzte Änderu<br>D 28.06.2018 13 | ng Letzter Benutzer<br>:47:53 CPAWED |              | 🕂 Hinz   | rufügen<br>Irbeiten |
| Anzał     | hi Datensätze: 1                                  | Ausg                                          | eblendete Spalten Zu             | letzt aktualisiert: 28.06.20         | 18 13:49:40  | Entf     | ernen               |
|           |                                                   |                                               | Schritte                         |                                      |              | _        |                     |
| Numme     | r seit Version                                    | Bezeichnung Ar                                | t zu erledigen zu                | erledigen ab zu erledige             | en bis 🛛 z 🔺 | 🕂 Hinz   | rufügen             |
| •         | 1                                                 | 0 Vorstellung Sta                             | andar                            | -1                                   | E            | 💋 Bea    | irbeiten            |
| •         | 2                                                 | 0 Schilderungen Sti                           | andar                            |                                      | -            | Entf     | ernen               |
|           | 1000 C 1000 C 10                                  |                                               |                                  |                                      |              |          |                     |

Abbildung 31 - Inhalte erfassen

Wie bereits ab Seite 9 beschrieben, können Sie dabei auch Verantwortliche und Beteiligte zuweisen. Protokollieren Sie so alle wichtigen Inhalte der Besprechung und legen sie fest, bis wann diese von wem zu erledigen sind.

Schließlich können Sie noch im ersten Register den Termin der folgenden Besprechung festlegen (sofern noch nicht geschehen) und unter Verteiler / Teilnehmer vermerken, wer bei der nächsten Besprechung unbedingt anwesend sein muss.

|                                 |                                                    |                                      |                                                                                                    |                                                                   |                     |                                 |                       |       |        | -          | ==)                                                                                                    |                                         |                                       |                                      |                                |                                              |                   |                |                   |           |                                               |                                              |                                 |    |
|---------------------------------|----------------------------------------------------|--------------------------------------|----------------------------------------------------------------------------------------------------|-------------------------------------------------------------------|---------------------|---------------------------------|-----------------------|-------|--------|------------|----------------------------------------------------------------------------------------------------|-----------------------------------------|---------------------------------------|--------------------------------------|--------------------------------|----------------------------------------------|-------------------|----------------|-------------------|-----------|-----------------------------------------------|----------------------------------------------|---------------------------------|----|
|                                 |                                                    |                                      |                                                                                                    |                                                                   |                     |                                 |                       |       |        |            |                                                                                                    | $\sim$                                  |                                       |                                      |                                |                                              |                   |                |                   |           |                                               |                                              |                                 |    |
|                                 |                                                    |                                      |                                                                                                    |                                                                   |                     |                                 |                       |       |        |            | ~~~                                                                                                    |                                         |                                       |                                      |                                |                                              |                   |                |                   |           |                                               |                                              |                                 |    |
|                                 |                                                    |                                      |                                                                                                    |                                                                   |                     |                                 |                       |       |        |            | DM<br>domizil <sup>+</sup>                                                                                                | F.                                      |                                       |                                      |                                |                                              |                   |                |                   |           |                                               |                                              |                                 |    |
|                                 |                                                    |                                      |                                                                                                    |                                                                   |                     |                                 |                       |       |        |            |                                                                                                    |                                         |                                       |                                      |                                |                                              |                   |                |                   |           |                                               |                                              |                                 |    |
| Pro                             | otokoll                                            | Projekt                              | < <nht< td=""><td>Testst</td><td>and&gt;&gt;</td><td>(</td><td></td><td></td><td></td><td></td><td></td><td></td><td></td><td></td><td></td><td></td><td></td><td></td><td></td><td></td><td></td><td>l</td><td></td><td>1</td></nht<> | Testst                                                            | and>>               | (                               |                       |       |        |            |                                                                                                    |                                         |                                       |                                      |                                |                                              |                   |                |                   |           |                                               | l                                            |                                 | 1  |
|                                 |                                                    |                                      |                                                                                                    |                                                                   |                     |                                 |                       |       |        |            |                                                                                                    |                                         |                                       |                                      |                                |                                              |                   |                |                   |           |                                               |                                              |                                 | _  |
| Pro                             | tokoll                                             | Projek                               | r: PRP                                                                                                    | -2018                                                             | 00014               | 43 Be                           | isniel                | Baul  | bespr  | echung     |                                                                                                    |                                         |                                       |                                      |                                |                                              |                   |                |                   |           |                                               |                                              |                                 |    |
|                                 | ronon                                              |                                      |                                                                                                    | -2010                                                             | 0001-               | 10 00                           | opier                 | Duu   | people | containg   |                                                                                                    |                                         |                                       |                                      |                                |                                              |                   |                |                   |           |                                               |                                              |                                 |    |
|                                 |                                                    |                                      |                                                                                                    |                                                                   |                     |                                 |                       |       |        |            |                                                                                                    |                                         |                                       |                                      |                                |                                              |                   |                |                   |           |                                               |                                              |                                 |    |
|                                 |                                                    | - 11                                 | 10-                                                                                                    |                                                                   | -                   |                                 |                       |       |        |            |                                                                                                    |                                         |                                       |                                      |                                |                                              |                   |                |                   |           |                                               |                                              |                                 |    |
| Versio                          | in:                                                | 0                                    |                                                                                                    | 3)[                                                               | Neu                 | : Versi                         | on                    |       |        |            |                                                                                                    |                                         |                                       |                                      |                                |                                              |                   |                |                   |           |                                               |                                              |                                 |    |
| Versio<br>Allger                | n:                                                 | 0<br>Gliederu                        | ngen / S                                                                                                    | Chritte                                                           | Neu<br>ab           | : Versi                         | on<br>Bemerku         | ingen | Aus    | sschreibu  | ngen Verte                                                                                                    | eiler / Te                              | ilnehn                                | ner Ü                                | bersicf                        | ht H                                         | listorie          | Gru            | indeins           | tellung   | en                                            |                                              |                                 |    |
| Versio<br>Allger                | n: []<br>mein  <br>sprecht                         | Gliederun<br>Gliederun<br>partner S. | ngen / S<br>/  Nar                                                                                                    | Chritte                                                           | Neu<br>ab           | : Versi<br>oschl. E<br>Na       | on<br>3emerku<br>me 2 | ingen | Aus    | sschreibur | ngen Verte<br>me verpflich                                                                                                | eiler / Te<br>ntend anv                 | ilnehn<br>wesend                      | ner Ü<br>d Uner                      | bersich                        | ht H<br>digt Ab                              | listorie<br>weser | Gru<br>Id vert | indeins<br>eilen  | tellung   | en<br>Ø Bear                                  | rbeiten                                      |                                 |    |
| Versio<br>Allger<br>An:<br>▶ Do | n: [<br>mein  <br>sprechp<br>minika                | Gliederun<br>partner S.              | ngen / S<br>/ Nar<br>100 Dor                                                                                                    | Chritte<br>ne 1<br>minika                                         | Neu<br>ab           | : Versi<br>Ischl. E<br>Nai      | on<br>3emerku<br>me 2 | ingen | Aus    | Schreibur  | ngen Verte<br>me verpflich                                                                                                | eiler / Te<br>ntend Janu                | ilnehn<br>wesend                      | ner Ü<br>d Uner                      | bersich                        | ht H<br>digt Ab                              | listorie<br>weser | Gru<br>Id vert | indeins<br>eilen  | tellung   | en<br>Bear                                    | rbeiten<br>eilen Pr                          | otakali                         |    |
| Versio<br>Allger<br>An:<br>Do   | n:                                                 | Gliederun<br>partner S.              | ngen / S<br>/ Nar<br>100 Dor<br>100 Luk                                                                                                    | chritte                                                           | Neu<br>ab           | : Versi<br>oschl. E<br>Na       | on<br>Bemerku<br>me 2 | ingen | Aus    | Teilnah    | ngen Verte<br>ime verpflich                                                                                               | eiler / Te<br>ntend Janu                | ilnehn<br>wesend                      | ner Ü<br>d Uner                      | bersich                        | ht H<br>digt Ab                              | listorie<br>wesen | Gru<br>id vert | indeins<br>eilen  | itellung: | en<br>2 Bear<br>Verte                         | rbeiten<br>eilen Pr                          | otokoll                         |    |
| Versio                          | n: [<br>mein ]<br>sprech;<br>minika                | Gliederun<br>partner S.              | ngen / S<br>/ Nar<br>100 Dor<br>100 Lui<br>100 Tes                                                                                                    | Chritte<br>ichritte<br>ne 1<br>ninika<br>xas<br>stfirma .         | Neu<br>ab           | : Versi<br>oschl. E<br>Nai      | on<br>Bemerku<br>me 2 | ingen | Aus    | Teilnah    | ngen Verte<br>me verpflich<br>S                                                                                           | eiler / Te                              | ilnehn<br>wesen                       | ner Ü<br>d Uner                      | bersich                        | ht H<br>digt Ab                              | listorie<br>weser | Gru<br>id vert | indeins<br>ieilen | stellung  | en<br>2 Bear<br>2 verte<br>2 verte            | rbeiten<br>eilen Pr<br>eilen lol             | otokoil<br>kale Dat             | ei |
| Versio                          | n:                                                 | Gliederun<br>partner S.              | ngen / S<br>/ Nar<br>100 Dor<br>100 Lui<br>100 Tes                                                                                                    | chritte<br>ichritte<br>ne 1<br>minika<br>cas<br>stfirma .         | Ab<br>JAS 99        | : Versi<br>oschl. E<br>Nar      | on<br>Bemerku<br>me 2 | ingen | Aus    | Teilnah    | ngen Verte<br>me verpflich<br>M                                                                                           | eiler / Te<br>ntend janv                | ilnehn<br>wesen<br>M<br>M<br>N        | ner Ü<br>d Uner                      | bersich                        | ht H<br>digt Ab                              | listorie<br>weser | Gru<br>id vert | indeins<br>teilen | tellung   | en<br>2 Bear<br>Verte<br>Verte                | rbeiten<br>eilen Pr<br>eilen Iol<br>eilen au | otokoil<br>kale Dat             | ei |
| Versio                          | n:                                                 | Gliederun<br>partner S.              | ngen / S<br>/ Nar<br>100 Dor<br>100 Luk<br>100 Tes                                                                                                    | Chritte<br>ichritte<br>ne 1<br>minika<br>xas<br>xas<br>xtfirma .  | A Neu<br>ab         | : Versio<br>oschl. E<br>Na      | on<br>Bemerku<br>me 2 | ıngen | Aus    | Teilnah    | ngen Verte<br>me verpflich<br>S<br>Zuletzt ak                                                                             | eiler / Te<br>ntend ann                 | ilnehn<br>wesen<br>28.06.             | ner Ü<br>d Uner<br>2018 1            | Ibersich<br>htschuk<br>3:50:54 | ht H<br>digt Ab                              | listorie<br>wesen | Gru<br>Id vert | indeins<br>ieilen | tellung   | en<br>Bear<br>verte<br>verte<br>verte         | rbeiten<br>eilen Pr<br>eilen Iol<br>eilen au | otokoll<br>kale Dat             | ei |
| Versio                          | n:                                                 | Gliederui<br>partner S.              | ngen / S<br>/ Nar<br>100 Dor<br>100 Luk<br>100 Tes<br>: 3                                                                                                    | Chritte<br>chritte<br>ne 1<br>minika<br>cas<br>stfirma .          | Neu<br>ab           | : Versi<br>oschl. E<br>Na       | on<br>Bemerku<br>me 2 | ingen | Aus    | sschreibur | ngen Verte<br>me verpflich<br>S<br>Zuletzt ak                                                                             | eiler / Te<br>ntend ann<br>stualisiert: | ilnehn<br>wesen<br>Z<br>Z<br>8.06:    | ner Ü<br>d Uner<br>2018 1            | bersich<br>htschuk<br>3:50:54  | ht H<br>digt Ab                              | listorie<br>weser | Gru<br>Id vert | eilen             | tellung   | en<br>2 Bear<br>2 verte<br>2 verte<br>2 verte | rbeiten<br>eilen Pr<br>eilen Iol<br>eilen au | otokoil<br>kale Dat<br>us dem I | ei |
| Versio                          | n:<br>mein<br>sprech;<br>minika<br>nzahl D<br>t am | Gliederui<br>partner S.              | ngen / S<br>/ Nar<br>100 Dor<br>100 Luk<br>100 Tes<br>: 3<br>.06.201                                                                                                    | Chritte<br>ichritte<br>minika<br>cas<br>stfirma .<br>1<br>8 13:42 | Neu<br>ab<br>JAS 99 | : Versi<br>oschl. E<br>Nar<br>9 | on<br>Bemerku<br>me 2 | CPA   | Aus    | sschreibui | ngen Verte<br>me verpflich<br>2<br>2<br>2<br>2<br>2<br>2<br>2<br>2<br>2<br>4<br>2<br>4<br>2<br>4<br>2<br>4<br>2<br>4<br>2 | eiler / Te<br>ntend ann<br>stualisiert: | ilnehn<br>Wesend<br>28.06.<br>3.06.20 | ner Ü<br>d Uner<br>2018 1<br>18 13:4 | bersich<br>htschuk<br>3:50:54  | ht H<br>digt Ab<br>X<br>X<br>4<br>4<br>utzer | listorie<br>weser | Gru<br>Id vert | eilen             | tellung   | en<br>Bear<br>verte<br>verte<br>verte         | rbeiten<br>eilen Pr<br>eilen Iol<br>eilen au | otokoll<br>kale Dat<br>is dem I | ei |

Abbildung 32 - Verpflichtende Anwesenheit für die folgende Sitzung

## Nach der Besprechung: Protokoll verteilen und neue Version erstellen

Ist das Protokoll vollständig, kann es an alle Beteiligten verteilt werden. Gehen Sie dabei vor wie ab Seite 22 beschrieben.

Ist das Protokoll versendet und wurden alle Daten eingegeben, können Sie eine neue Version erstellen. Klicken Sie dazu auf die Schaltfläche *neue Version* im Kopf des Dialogs. **Achtung:** Es ist immer nur möglich, die aktuelle Version des Protokolls zu bearbeiten. Eine neue Version sollte also nur erstellt werden, wenn alle Eingaben vollständig sind. Nichtsdestotrotz ist es mithilfe der Pfeiltasten möglich, ältere Versionen des Protokolls anzusehen und diese auch zu drucken.

| Protoko   | II Projekt < <nhtteststan< th=""><th>id&gt;&gt;</th><th></th></nhtteststan<> | id>>                |                 |
|-----------|------------------------------------------------------------------------------|---------------------|-----------------|
| Protoko   | II Projekt: PRP-201800                                                       | 00143 Beispiel Baub | esprechung      |
| Version:  | ] • ] [ ]                                                                    | Neu: Version        |                 |
| Allgemein | Gliederungen / Schritte                                                      | abschl. Bemerkungen | Ausschreibungen |
| Bezeichr  | ung Beispiel Baub                                                            | esprechung          |                 |

Abbildung 33 - neue Version erstellen

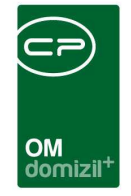

Es wird dann ein weiterer Dialog geöffnet, in dem Sie die Schritte auswählen können, die in die folgende Version übernommen werden sollen.

| - |      | Protokoll Pr | ojekt Schrittlis | te < <nhtteststand>&gt;</nhtteststand> |            |           |               |                   |           | x     |
|---|------|--------------|------------------|----------------------------------------|------------|-----------|---------------|-------------------|-----------|-------|
|   | ę    | Schritte in  | neue Versio      | ı übernehmen                           |            |           |               |                   |           |       |
|   | Allo | gemein       |                  |                                        |            |           |               |                   |           |       |
|   |      |              |                  | 5                                      | chritte    |           |               |                   |           |       |
|   | Γ    | Übernehmen   | Gliederung Nr.   | Gliederung                             |            | Nummer    | seit Version  | Bezeichnung       | Art       |       |
|   | ∥►   |              | 10               | Vorstellung der einzelner              | n Parteien | 1         | 0             | Vorstellung       | Standard  | Ξ     |
|   |      |              | 10               | Vorstellung der einzelner              | n Parteien | 2         | 0             | Schilderungen     | Standard  |       |
| İ |      |              |                  |                                        |            |           |               |                   |           | -     |
|   | •    |              |                  |                                        |            |           |               |                   | Þ         |       |
|   |      | Anzahl Date  | ensätze: 2       |                                        | Ausgeble   | ndete Spa | alten Zuletzt | aktualisiert: 28. | 06.2018 1 | 3:55: |
| Ĺ |      |              |                  |                                        |            |           |               |                   |           | ×     |

Abbildung 34 - Schritte übernehmen

Einige Schritte sind automatisch ausgewählt, andere nicht. Dies sehen Sie in der ersten Spalte "Übernehmen". Schritte der Art *Einmal-Info* können nie übernommen werden, sie gelten immer nur für eine Version. Dagegen werden *Dauer-Infos* immer übernommen (siehe auch Seite 11f.). Bei allen anderen Arten können Sie durch Klick in die Spalte "Übernehmen" entscheiden, ob diese übernommen werden sollen. Je nach Wert der Grundeinstellung *Text des Schritts in die nächste Version kopieren* (siehe Seite 28) wird der Text der Schritte ebenfalls übernommen oder eben nicht.

Bestätigen Sie die Auswahl durch Klick auf das grüne Häkchen rechts unten in der Ecke. Das Fenster wird geschlossen und der Fokus kehrt zurück in den Protokolldialog.

Hier wurde nun eine weitere Version erstellt und die Daten aus dem Bereich *Nächste Sitzung* wurden in den Bereich *Aktuell* übertragen.

| Protokoll Proje     | kt < <nhtteststand>&gt;</nhtteststand> | 3 Beispiel Baub  | esprechung            |                        |           |          |                    |          |
|---------------------|----------------------------------------|------------------|-----------------------|------------------------|-----------|----------|--------------------|----------|
| ersion: 🚺 1         | D H Neu                                | Version          |                       |                        |           |          |                    |          |
| Igemein Gliede      | rungen / Schritte abs                  | chl. Bemerkungen | Ausschreibungen       | Verteiler / Teilnehmer | Übersicht | Historie | Grundeinstellungen |          |
| Bezeichnung         | Beispiel Baubespre                     | chung            |                       | 1                      |           |          |                    | <u>.</u> |
| Protokoll Projekt A | rt Bau                                 | -                |                       |                        |           |          |                    |          |
| Nummer              | PRP-2018000143                         |                  |                       |                        |           |          |                    |          |
|                     |                                        |                  |                       |                        |           |          |                    |          |
| Objekt              | 9202 - WN 02, Mie                      | te Wenns 🔛 🔚     |                       |                        |           |          |                    |          |
| Projekt             | Wenns, Oberdorf                        |                  |                       |                        |           |          |                    |          |
| Arbeit              |                                        |                  |                       |                        |           |          |                    |          |
| Intervall für nächs | sten Sitzungen (in Tagen)              | 14 🋟 🕅           | Aktuelle Sitzung in I | Nächste übertragen     |           |          |                    |          |
|                     | Aktuell                                |                  |                       | Nächste Sitzung        |           |          |                    |          |
| Sitzungstermin vo   | n. 13.07.2018 📖 20:                    | 30:00 🔯 🎯        | Sitzungstermin v      | ron. 27.07.2018 🔜 20   | :30:00    |          |                    |          |
| bis                 | 23:                                    | 30:00            | bis                   | 23                     | :30:00    |          |                    |          |
| Ort                 | Gemeindeamt Wenns                      |                  | Ort                   | Gemeindeamt Wenns      | 5         |          |                    |          |
| These               | Architekt Vorstellung                  |                  | Thema                 | Architekt Vorstellung  |           |          |                    |          |
| inema               |                                        |                  |                       |                        |           |          |                    |          |
|                     |                                        |                  |                       |                        |           |          |                    |          |

Abbildung 35 - Änderungen nach Erstellung einer neuen Version

Über die grünen Pfeile können Sie zu alten Versionen umschalten und über *Berichte* auch diese alten Protokollversionen drucken. Änderungen sind aber immer nur in der aktuellen Version möglich.

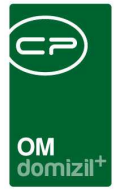

# 5. Konfiguration

### Mailtexte

Die Konfiguration der Mailtexte für die verschiedenen Module erfolgt über die Grundeinstellungen im Hauptmenü (Bereich *Mailtexte*). Für das Modul *Protokolle* ist der Eintrag zum Bereich *ProtokollProjekt* und zum Vorgang *ProtokollVersand* relevant. Nähere Informationen zur Konfiguration von E-Mail-Texten finden Sie im Administratorenhandbuch.

| /lailtexte - Liste            |                                                 |                                                                        |               |                    | (IN |
|-------------------------------|-------------------------------------------------|------------------------------------------------------------------------|---------------|--------------------|-----|
| b                             | eginnt mit 🗸 📝 Suchen                           |                                                                        |               |                    |     |
| Bereich                       | Vorgang /                                       | Beschreibung                                                           | Systemvorlage | nur bei Mailclient |     |
| Abstimmung                    | Abstimmung beendet                              | Email an Funktionsträger, wenn eine Abstimmung beendet wurde           |               | ×                  |     |
| Auftrag                       | Auftrag                                         | Mailbody des Auftrags                                                  |               | ×                  |     |
| Auftrag                       | Auftrag                                         | Mailbody des Auftrags bei Versand über den eMail-Client                |               |                    |     |
| Auftrag                       | AuftragPoststellePost                           | Mailbody Anweisung an die Poststelle zum Versand des Auftrags          |               | ×                  |     |
| Auftrag                       | AuftragRechnungRetoursenden                     | Mailbody des Mails an den Kreditor beim Retoursenden der Rechnung      |               | ×                  |     |
| Auftrag                       | AuftragStorno                                   | Mailbody beim Storno eines Auftrags                                    |               |                    |     |
| Rechnung                      | Benachrichtigung FRW                            | Mailbody an Finanz und Rechnungswesen                                  |               | ×                  |     |
| Auftrag                       | BestandnehmerBenachrichtigung                   | Mailbody bei der Benachrichtigung des Bestandnehmers                   |               | ×                  |     |
| Auftrag                       | BestandnehmerBenachrichtigungPoststelle         | Mailbody an die Poststelle zum Postversand an den Bestandnehmer        |               |                    |     |
| Auftrag                       | Bestellung                                      | Mailbody der Bestellung                                                |               | ×                  |     |
| Auftrag                       | Dauerauftrag                                    | Mailbody des Dauerauftrags                                             |               | ×                  |     |
| PV Mailtext manueller Versand | Digitalerpostversand Mailtext manueller Versand | Vorschreibung Manueller Versand                                        |               | ×                  |     |
| PV Mailtext1                  | Digitalerpostversand Mailtext1                  | Vorschreibung E-Mail 1                                                 |               | ×                  |     |
| )PV Mailtext2                 | Digitalerpostversand Mailtext2                  | Vorschreibung E-Mail 2                                                 |               |                    |     |
| DPV Mailtext3                 | Digitalerpostversand Mailtext3                  | Vorschreibung E-Mail 3                                                 |               | ×                  |     |
| ADV Mailtexte                 | E-Mail, wenn Kriterien nicht erfüllt wurden     |                                                                        |               | ×                  |     |
| Auftrag                       | ErstellerFreigabeAbgelehnt                      | Mailbody an Auftragsersteller, dass die Freigabe abgelehnt wurde       |               | ×                  |     |
| Auftrag                       | ErstellerFreigabeErteilt                        | Mailbody an Auftragsersteller, dass die Freigabe erteilt wurde         |               | ×                  |     |
| Auftrag                       | Hausaushang                                     | Mailbody des eMails an den Kontrolleur bezüglich des Hausaushangs      |               | ×                  |     |
| Auftrag                       | HausaushangPoststellePost                       | Mailbody des eMails an die Poststelle bezüglich des Hausaushangs       |               | ×                  |     |
| Auftrag                       | KontrolleurBenachrichtigung                     | Mailbody des Mails an den Kontrolleur                                  |               | ×                  |     |
| Auftrag                       | Kostenvoranschlag                               | Mailbody des Kostenvoranschlags Emails im Auftrag3                     |               | ×                  |     |
| Auftrag                       | Kostenvoranschlag                               | Kostenvoranschlagsanforderung per Mailclient                           |               |                    |     |
| Auftrag                       | KostenvoranschlagPoststelleFax                  | Mailbody des Emails an die Poststelle für den Fax-Versand              | 2             |                    |     |
| Auftrag                       | KostenvoranschlagPoststellePost                 | Mailbody des Emails an die Poststelle für den Post-Versand             |               | ×                  |     |
| Ticket                        | Mail an BN, wenn ein Ticket eröffnet wird       | Dieses Email geht an den Bestandnehmer, wenn ein Ticket eröffnet w     |               | ×                  |     |
| licket                        | Mail an einzelne/alle                           | Über Schaltfläche Mail aufrufen und dann den Menüpunkt Mail an alle    |               | ×                  |     |
| Ficket                        | Mail an Zuständigen bei Neuanlage eines Tickets | Diese Mail wird an den Zuständigen geschickt, wenn ein neues Ticket    |               | ×                  |     |
| Ticket                        | Mail an Zuständigen bei Wiedereröffnung         | Mail an Zuständigen bei Wiedereröffnung                                |               | ×                  |     |
| Ticket                        | Mail, wenn Ticket auf erledigt gesetzt wird     | Wenn ein Ticket auf erledigt gesetzt wird, dann wird dieser Text ins E |               |                    |     |
| )okumentverteiler             | PoststelleFax                                   |                                                                        |               | ×                  |     |
| Dokumentverteiler             | PoststellePost                                  |                                                                        |               | ×                  |     |
| ProtokollProjekt              | ProtokollVersand                                | Mailbody an die Empfänger des Protokolls laut Verteiler                |               |                    |     |
| Anzahi Dateneätze: 33         | 7                                               | uletat sktusliejert 28.06.2018.14:05:25                                |               |                    |     |

Abbildung 36 - Mailtexte Liste

10 A 10

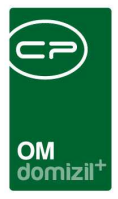

### Berechtigungen

#### 151003 Protokoll Projekt Liste (Hauptmenü)

Mit dieser Berechtigung darf der Benutzer die Protokoll-Liste aus dem Hauptmenü öffnen.

#### 151000 Protokoll Projekt anlegen

Mit dieser Berechtigung darf der Benutzer ein neues Protokoll anlegen.

#### 151001 Protokoll Projekt bearbeiten

Mit dieser Berechtigung darf der Benutzer ein bestehendes Protokoll bearbeiten.

#### 151002 Protokoll Projekt Löschen

Mit dieser Berechtigung darf der Benutzer ein bestehendes Protokoll löschen.

### **Globale Variablen**

Benutzerhandbuch Protokolle

#### 10740 GLOBAL\_ANSPRECHPARTNER\_FUNKTIONS\_NUMMER

Hier kann die Funktionsnummer der Funktion Ansprechpartner eingetragen werden. Diese wird zum Beispiel für die Bauprotokolle benötigt.

#### 12000 GLOBAL\_PROTOKOLLPROJEKT\_BEZEICHNUNG\_VERSION

Hier kann die Bezeichnung der Version im Protokoll festgelegt werden. Diese wird aber nur verwendet, wenn in den Voreinstellungen nichts festgelegt ist.

#### 12010 GLOBAL\_PROTOKOLLPROJEKT\_DMS\_KATEGORIE

Hier kann die DMS-Kategorie für das Einchecken des Protokolls festgelegt werden. Diese wird aber nur verwendet, wenn in den Voreinstellungen nichts festgelegt ist.

#### 12011 GLOBAL\_PROTOKOLLPROJEKT\_FUNKTIONSNUMMERN

Mit dieser Variable wird festgelegt, welche Funktionsträger der Arbeit, des Objekts oder des Projekts automatisch beim Anlegen eines ProtokollProjekts in den Verteiler eingetragen werden sollen. Mehrere Funktionsnummern können Beistrich getrennt eingegeben werden.

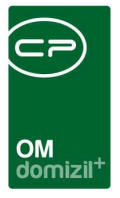

## Konfigurationstabellen

Dieses Modul wird nicht über Konfigurationstabellen gesteuert.

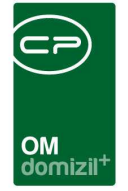

# Abbildungsverzeichnis

N N N N

. . . . .

. . . . . .

Benutzerhandbuch Protokolle

| Abbildung 1 - Hauptmenü                                                  |
|--------------------------------------------------------------------------|
| Abbildung 2 - Protokollliste4                                            |
| Abbildung 3 - Protokolldetails5                                          |
| Abbildung 4 - Versionierung des Protokolls im Detaildialog5              |
| Abbildung 5 - Schaltflächen im Detaildialog6                             |
| Abbildung 6 - Protokolldetails - Register Allgemein7                     |
| Abbildung 7 - Protokolldetails - Register Gliederungen / Schritte9       |
| Abbildung 8 - Gliederungspunkt hinzufügen10                              |
| Abbildung 9 - Schritt hinzufügen11                                       |
| Abbildung 10 - Protokolldetails - Register abschließende Bemerkungen14   |
| Abbildung 11 - Protokolldetails - Register Ausschreibungen15             |
| Abbildung 12 - Ausschreibungsdetails - Verknüpfung mit einem Protokoll15 |
| Abbildung 13 - Protokolldetails - Register Verteiler / Teilnehmer16      |
| Abbildung 14 - Dokumentverteiler - Lasche Stammdaten17                   |
| Abbildung 15 - Dokumentverteiler - Lasche Verteilen an18                 |
| Abbildung 16 - Detailansicht Schaltflächen im Dokumentverteiler18        |
| Abbildung 17 - Dokumentempfänger Detaildaten19                           |
| Abbildung 18 - Protokolldetails - Register Verteiler / Teilnehmer21      |
| Abbildung 19 - fertiges Protokoll mit Anwesenheit in der Vorschau22      |

H 10

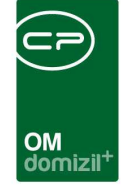

1

ji

 $(1, \dots, n) \rightarrow (1, \dots, n)$ 

10

× × ×

10 N N N

| Abbildung 20 - Protokolldetails - Lasche Verteiler / Teilnehmer - Dateien verteilen23 |
|---------------------------------------------------------------------------------------|
| Abbildung 21 - Verteilerdialog mit Schaltfläche verteilen24                           |
| Abbildung 22 - Dokumentversand über den Verteiler25                                   |
| Abbildung 23 - Protokolldetails - Lasche Übersicht26                                  |
| Abbildung 24 - Protokolldetails - Lasche Historie27                                   |
| Abbildung 25 - Protokolldetails - Lasche Grundeinstellungen28                         |
| Abbildung 26 - angepasster Versionsbereich29                                          |
| Abbildung 27 - Voreinstellungen Protokolle                                            |
| Abbildung 28 - Grunddaten eingeben                                                    |
| Abbildung 29 - Verteiler anlegen                                                      |
| Abbildung 30 - Anwesenheit erfassen                                                   |
| Abbildung 31 - Inhalte erfassen                                                       |
| Abbildung 32 - Verpflichtende Anwesenheit für die folgende Sitzung                    |
| Abbildung 33 - neue Version erstellen35                                               |
| Abbildung 34 - Schritte übernehmen                                                    |
| Abbildung 35 - Änderungen nach Erstellung einer neuen Version                         |
| Abbildung 36 - Mailtexte Liste                                                        |

. . . . .

1.1.1

10

10

10 X X

 1 I I I

N N N

10

. .

. .

. .